### **Protecting Our Children's Health**

Securely, Accurately, Confidentially

### Quick Reference Guide To Vermont Public Health Patient Profile

The Vermont Public Health Patient Profile is a group of applications that provide access to screening and prevention data. Access is based upon permission levels. These are built upon the Vermont Department of Health Shared Public Health Information Exchange (SPHINX) database. Access is managed by the individual programs.

> \*Vermont Early Hearing Detection and Intervention \*Immunization Registry \*Dried Blood Spot \*Blood Lead \*Developmental Screening

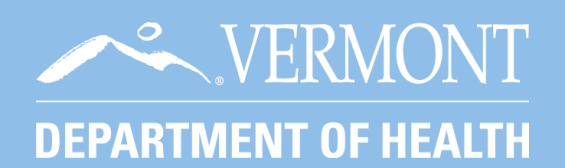

Support Telephone: 1-800-537-0076 (1-802-651-1872) Fax 1-802-951-1218 E-mail: <u>VTEHDI@vermont.gov</u>

| Table of Contents                                                                                                    |
|----------------------------------------------------------------------------------------------------|
| Logging into the Vermont Public Health Patient Profile:                                                               |
| Basics on Using the Vermont Public Health Patient Profile:       4         Step One: Searching for a Patient:       4 |
| Step Two: Verifing Patient Information:                                                                               |
| Entering into the Hearing Application:                                                                                |
| Step One: Accessing Hearing Information:                                                                              |
| Step Two: Viewing or Editing Patient Profile High Risk Information:                                                   |
| High Risk Factor Schedule:                                                                                            |
| Initial Hearing Screening Information:                                                                                |
| Step Three: Viewing or Editing Initial Hearing Screeing:                                                              |
| Initial Hearing Screening:                                                                                            |
| No Screen Conducted:                                                                                                  |
| Follow-Up Plan for ASAP:                                                                                              |
| Follow-Up Hearing Screening:                                                                                          |
| Final Screening Result / Outcome:                                                                                     |
| Step Four: Red Flag:                                                                                                  |
| Early Chilhood Hearing Screening:                                                                                     |
| Step One: Access Early Childhood Hearing Screening:                                                                   |
| Step Two: Entering Early Childhood Hearing Screening:                                                                 |
| Enter a Early Childhood Hearing Screen:                                                                               |
| Entering Diagnostic Test Result:                                                                                      |
| Step One: Accessing Diagnostic Hearing Test Results:                                                                  |
| Step Two: Entering Diagnostic Test Results:                                                                           |
| Entering a New Diagnosis:                                                                                             |
| Logging Out                                                                                                    |
| Further Assistance                                                                                                    |

### \* Logging In \*

### LOGGING INTO THE PUBLIC HEALTH PATIENT PROFILE

- Open Microsoft Internet Explorer. (Google Chrome and Safari are not supported)
- Type http://healthvermont.gov/family/hearing in the address bar.
- OR type Vermont Early Hearing Detection and Intervention into the search bar.
- Select the option, Vermont Early Hearing Detection and Intervention.
- Click the <u>Screening Results Log On</u> graphic to log into the registry.
- Enter your user name, password, and click <u>OK</u>.

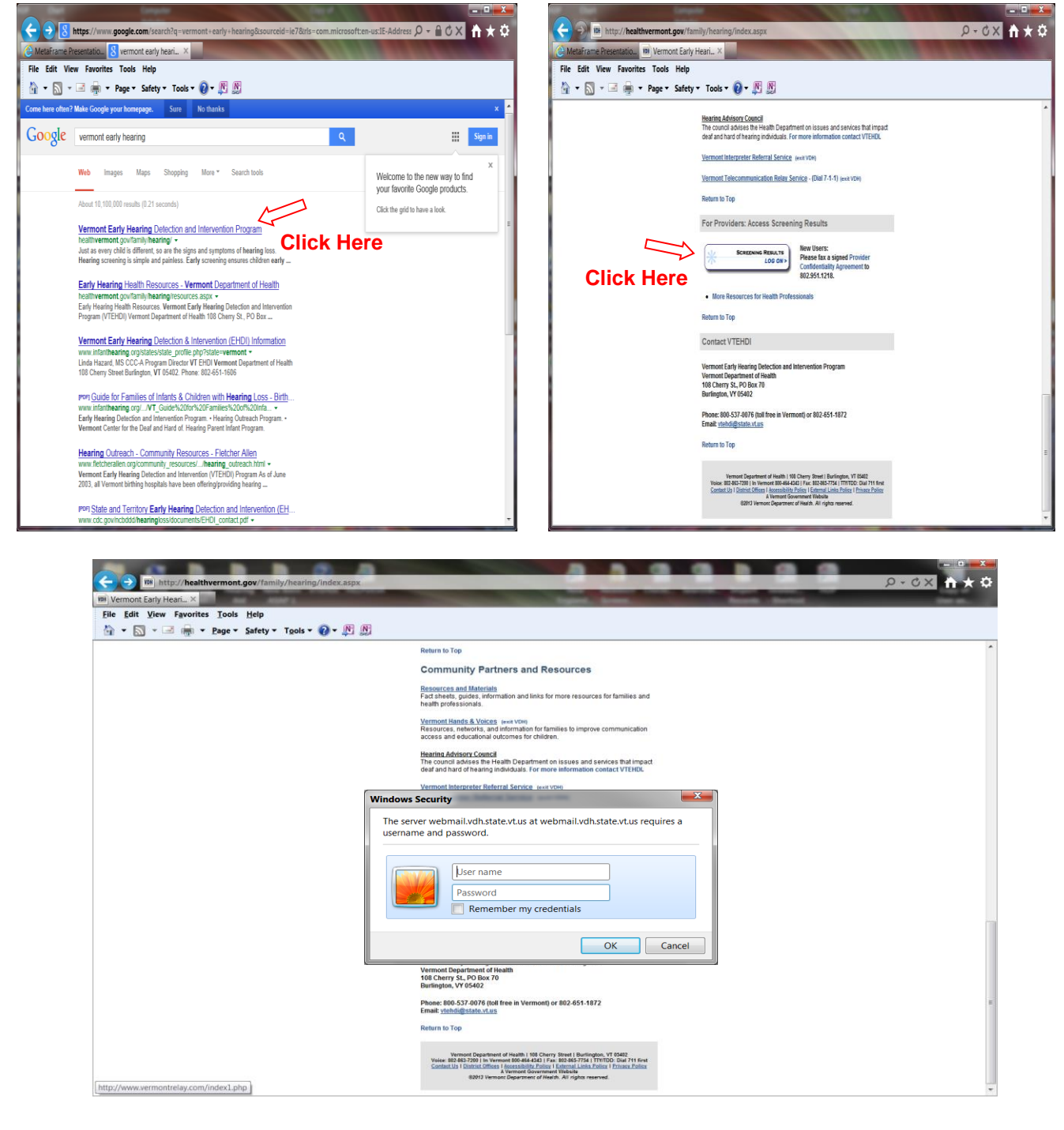

### **BASICS ON USING THE VERMONT PUBLIC HEALTH PATIENT PROFILE**

### **STEP ONE: SEARCHING FOR A PATIENT**

- Click <u>Search Patient</u>.
- Enter the patient's last name, first name, and date of birth. (Use the Tab key or mouse to move between cells)
- Click *Find*. A list of possible matches will be displayed.
- Click <u>Select</u> next to the correct patient name.

| 👌 Patient Profile R6 (SPH       | INX-TEST / dbSphi                                           | nx) - Windows Internet Explor                                                                        | rer                                                   | 1111                                            |                                |                                 | X |
|---------------------------------|-------------------------------------------------------------|----------------------------------------------------------------------------------------------------|-------------------------------------------------------|-------------------------------------------------|--------------------------------|---------------------------------|---|
| VERMONT<br>DEPARTMENT OF HEALTH |                                                             | Individual Pro                                                                                       | file                                                  |                                                 | :                              | VERMONT<br>DEPARTMENT OF HEALTH | * |
| User: janet.fortune             | Practice: HOP Clinic-                                       | Burlington                                                                                           | Pai                                                   | tient: None Sele                                | cted                           | Logout                          |   |
|                                 |                                                             |                                                                                                    | Search Pati                                           | ent                                             |                                |                                 |   |
| Actions:<br>Search Patient      | To find a record,<br>use "wild card se<br>done so in the pa | please search for LAST NAME +<br>arches, where you enter "J" or "<br>ist. These searches make it eas | FIRST NAME +<br>J*" to find a rea<br>y to miss findin | DATE OF BIRT<br>cord for "Jenkin<br>g a record. | H. TIP: Please<br>s" even if y | do not<br>ou have               |   |
| Current Patient                 | First Name:<br>Middle Name:                                 |                                                                                                    | Date                                                  | of Birth: 1                                     | /01/2001                       | <b>.</b>                        |   |
| Programs:                       | Last Name:                                                  | DECEMBER                                                                                             |                                                       |                                                 | _                              |                                 |   |
| Hearing                         | Search Results:                                             | IMR<br>Patient                                                                                       | First Name                                            | Middle Name                                     | Date of Birth                  |                                 |   |
|                                 |                                                             | Select December                                                                                      | Molly                                                 |                                                 | 1/1/2001                       | 1                               |   |
|                                 |                                                             |                                                                                                    | 7                                                     |                                                 |                                |                                 |   |
|                                 |                                                             | New Search Find                                                                                      | Add New                                               | Save                                            | Cancel                         |                                 |   |
| For q                           | uestions, or help wi                                        | th this application, please conta                                                                    | act imr@state.v                                       | t.us or call (88                                | 8)688-4667                     |                                 |   |
|                                 |                                                             |                                                                                                    |                                                       |                                                 |                                |                                 | - |
|                                 |                                                             |                                                                                                    |                                                       |                                                 |                                | <b>4 100%</b>                   | ▼ |

### **STEP TWO: VERIFY PATIENT INFORMATION**

### **Verify Patient Information**

- Please verify you have the correct patient by checking the patient name, date of birth, mother or guardian. We recommend all information be verified before moving on to the next steps.
- If this is not the correct patient then return to <u>Search Patient</u> and start from the beginning.

| Patient Profile R    | R6 (SPHINX-TE         | ST / dbSphinx) - Windo           | ows Internet Exp                                                            | lorer                                                                                                 |                                     |
|----------------------|-----------------------|----------------------------------|-----------------------------------------------------------------------------|----------------------------------------------------------------------------------------------------|-------------------------------------|
| DEPARTMENT OF HEALTH |                       | Individual Prot                  | file                                                                        | /                                                                                                    | VERMONT<br>DEPARTMENT OF HEALTH     |
| Jser: janet.fortune  | Practice: HOP Cli     | nic-Burlington                   | Patient: D                                                                  | ecember, Molly                                                                                        | Logout                              |
|                      |                       |                                  |                                                                             |                                                                                                    |                                     |
| A                    |                       | Pa                               | atient Information                                                          | 1                                                                                                    |                                     |
| Actions:             | Patient ID:           |                                  | IMR Status:                                                                 | Inactive - Moved or G                                                                                 | ione Elsewhere                      |
| Search Patient       | Preferred Name:       | Verify                           | <                                                                           | •                                                                                                    | Verifv 🚽                            |
| Current Patient      | *First Name:          | Molly                            | *Date of Birt                                                               | th: 1/1/2001                                                                                          |                                     |
|                      | Middle Name:          | Verify                           | *Gender:                                                                    | Female 🔻                                                                                              |                                     |
|                      | *Last Name:           | December                         | *Residence:                                                                 | Burlington                                                                                            |                                     |
| Programs:            | Suffix:               | <b></b>                          |                                                                             | Out of State                                                                                          |                                     |
| Hearing              | Race:                 | American Indian or Alaska Native | Ethnicity:<br>Patient of Hi<br>describes wh<br>Check the "N<br>Spanish/Hisi | spanic Origin? (Check th<br>nether patient is Spanish/<br>No" box if patient is not<br>panic/Latino.) | e box that best<br>Hispanic/Latino. |
|                      |                       | Chinese                          | No                                                                          |                                                                                                    |                                     |
|                      |                       | Filipino                         | No, not S                                                                   | panish/Hispanic/Latina/L                                                                              | atino                               |
|                      |                       | Guamanian or Chamorro            | Unknown                                                                     |                                                                                                    |                                     |
|                      |                       | Japanese                         | Yes                                                                         |                                                                                                    |                                     |
|                      |                       | Korean                           | Ves, Cubi                                                                   | an<br>Ican Mavican Amorican                                                                           | Chicana/Chicana                     |
|                      |                       | Native Hawaiian                  | Ves, othe                                                                   | r Spanish/Hispanic/Latin                                                                              | a/Latino                            |
|                      |                       | Other                            | Ves, Puer                                                                   | to Rican                                                                                              |                                     |
|                      |                       | Other Asian                      |                                                                             |                                                                                                    |                                     |
|                      |                       | Other Pacific Islander           |                                                                             |                                                                                                    |                                     |
|                      |                       | Samoan                           |                                                                             |                                                                                                    |                                     |
|                      |                       |                                  |                                                                             |                                                                                                    |                                     |
|                      |                       |                                  |                                                                             |                                                                                                    |                                     |
|                      |                       | white                            | - C                                                                         |                                                                                                    |                                     |
|                      |                       | Perso                            | n Contact Informa                                                           | A STREET                                                                                              |                                     |
|                      | Address Loc.:         | Malian Addama                    | Street:                                                                     | A SIREEI                                                                                              |                                     |
|                      | Address Type:         | Mailing Address                  |                                                                             | Durfactor                                                                                             |                                     |
|                      | Confidentiality:      | Normai                           | City/Town:                                                                  |                                                                                                    |                                     |
|                      |                       |                                  | *State:                                                                     |                                                                                                    | +4:                                 |
|                      | Communication         |                                  | Country:                                                                    |                                                                                                    | · · ·                               |
|                      | Communication:        | Method Number / A                | ddress Extension                                                            | Location Confidentiali                                                                                | ty                                  |
|                      |                       |                                  |                                                                             |                                                                                                    |                                     |
|                      |                       | Parent                           | /Guardian Inform                                                            | ation                                                                                                 |                                     |
|                      | Mother First Nan      | ne: KELLY C Verify               | Guardian First                                                              | st Name: MICHAEL                                                                                      | Verify                              |
|                      | Mother Middle N       | ame:                             | Guardian Mic                                                                | ddle Name:                                                                                            |                                     |
|                      | *Mother Last Na       | me: DECEMBER                     | *Guardian Li                                                                | ast Name: DECEMBER                                                                                    |                                     |
|                      | Mother Maiden N       | lame: JANUARY                    | <                                                                           | Father                                                                                                | ▼                                   |
|                      |                       | New Search Find                  | Add New S                                                                   | ave Cancel                                                                                            |                                     |
| For q                | uestions, or help wit | h this application, please conta | ct imr@state.vt.us or c                                                     | all (888)688-4667                                                                                     |                                     |
|                      |                       |                                  |                                                                             |                                                                                                    | T5% -                               |
|                      |                       |                                  |                                                                             |                                                                                                    | - 1 J /0 +                          |

### **ENTERING INTO THE HEARING APPLICATION**

### **STEP ONE: ACCESSING HEARING INFORMATION**

From the Patient Information screen, click the blue <u>*Hearing*</u> link on the left side of the screen.

- If it is grayed-out, or nothing happens when you click on it, that means that you may not have permission to view or edit this information.
- Contact the VTEHDI staff to request access.

| DEPARTMENT OF HEALTH |                                                                                                    | Indiv                                                                                                    | idual Prof      | file        |                                                                                                    |                                                                                                    |                                                                                    |                                            | .V ĽKIN<br>DEPARTMENT | VIOIN I |
|----------------------|----------------------------------------------------------------------------------------------------|----------------------------------------------------------------------------------------------------|-----------------|-------------|----------------------------------------------------------------------------------------------------|----------------------------------------------------------------------------------------------------|------------------------------------------------------------------------------------|--------------------------------------------|-----------------------|---------|
| ; janet.fortune      | Practice: HOP Cli                                                                                                    | inic-Burlington                                                                                                    |                 |             | Patient:                                                                                                    | Decembe                                                                                                    | r, Molly                                                                           |                                            |                       | Logout  |
| -                    |                                                                                                    |                                                                                                    |                 |             |                                                                                                    |                                                                                                    |                                                                                    |                                            |                       | -       |
|                      |                                                                                                    |                                                                                                    | Pa              | tient       | Informatio                                                                                                    | n                                                                                                    |                                                                                    |                                            |                       |         |
| tions:               | Patient ID:                                                                                                    |                                                                                                    |                 |             | TMD Crature                                                                                                    |                                                                                                    | active - M                                                                         | oved or Gor                                | e Fisewhere           |         |
| arch Patient         | Proferred Name                                                                                                    |                                                                                                    |                 |             | 1 Mik Status                                                                                                    |                                                                                                    |                                                                                    |                                            |                       |         |
| react Patient        | * First Name                                                                                                    | Molly                                                                                                    |                 |             | *Date of Bi                                                                                                    | rth: 17                                                                                                    | 1/2001                                                                             |                                            |                       |         |
|                      | thist Name.                                                                                                    |                                                                                                    |                 |             | ) = .                                                                                                    |                                                                                                    | amalo                                                                              | _                                          |                       |         |
|                      | Middle Name:                                                                                                    | December                                                                                                    |                 |             | *Gender:                                                                                                    |                                                                                                    | urlinaton                                                                          | ×.                                         |                       | _       |
| rograms              | *Last Name:                                                                                                    |                                                                                                    |                 |             | Residence                                                                                                    | e: [2                                                                                                    |                                                                                    | 1 Charles                                  |                       | ×.      |
|                      | Sumx:                                                                                                    |                                                                                                    |                 |             | Ethnicity                                                                                                    |                                                                                                    |                                                                                    | or State                                   |                       |         |
| N                    | Race:                                                                                                    | American Indian or                                                                                                    | r Alaska Native |             | Patient of H                                                                                                    | lispanic C                                                                                                 | rigin? (C                                                                          | heck the                                   | box that b            | est     |
| earing 44            |                                                                                                    | Asian Indian                                                                                                    |                 |             | describes w<br>Check the '                                                                                                    | vhether pa<br>"No" hox i                                                                                   | tient is S<br>f natient                                                            | ipanish/H<br>is not                        | ispanic/La            | itino.  |
|                      |                                                                                                    | Black or African Am                                                                                                    | nerican         |             | Spanish/Hi                                                                                                    | spanic/La                                                                                                  | tino.)                                                                             |                                            |                       |         |
|                      |                                                                                                    | Chinese                                                                                                    |                 |             | No not                                                                                                    | Spanish/H                                                                                                  | lispanic/l                                                                         | atina/Lat                                  | ino                   |         |
|                      |                                                                                                    | Filipino                                                                                                    |                 |             | Unknown                                                                                                    | opanisii/F                                                                                                 | nspanic/1                                                                          |                                            |                       |         |
|                      |                                                                                                    | Guamanian or Cha                                                                                                    | morro           |             | Unknow                                                                                                    | n                                                                                                    |                                                                                    |                                            |                       |         |
|                      |                                                                                                    | Japanese                                                                                                    |                 |             | Ves Cul                                                                                                    | han                                                                                                    |                                                                                    |                                            |                       |         |
|                      |                                                                                                    | Korean                                                                                                    |                 |             | Yes, Me                                                                                                    | xican, Me                                                                                                  | xican Am                                                                           | erican, C                                  | hicana/Ch             | icano   |
|                      |                                                                                                    | Cothere                                                                                                    |                 |             | Ves, oth                                                                                                    | er Spanis                                                                                                  | h/Hispan                                                                           | ic/Latina/                                 | Latino                |         |
|                      |                                                                                                    | Other Arian                                                                                                    |                 |             | Ves, Pue                                                                                                    | erto Rican                                                                                                 |                                                                                    |                                            |                       |         |
|                      |                                                                                                    | Other Pacific Island                                                                                                    | 1               |             |                                                                                                    |                                                                                                    |                                                                                    |                                            |                       |         |
|                      |                                                                                                    |                                                                                                    | 201             |             |                                                                                                    |                                                                                                    |                                                                                    |                                            |                       |         |
|                      |                                                                                                    | Seman                                                                                                    |                 |             |                                                                                                    |                                                                                                    |                                                                                    |                                            |                       |         |
|                      |                                                                                                    | Samoan                                                                                                    |                 |             |                                                                                                    |                                                                                                    |                                                                                    |                                            |                       |         |
|                      |                                                                                                    | Unknown                                                                                                    |                 |             |                                                                                                    |                                                                                                    |                                                                                    |                                            |                       |         |
|                      |                                                                                                    | Samoan<br>Unknown<br>Vietnamese                                                                                                    |                 |             |                                                                                                    |                                                                                                    |                                                                                    |                                            |                       |         |
|                      |                                                                                                    | Samoan<br>Unknown<br>Vietnamese<br>White                                                                                                    | Dorco           | n Cont      | act Inform                                                                                                    | ation                                                                                                    |                                                                                    |                                            |                       |         |
|                      |                                                                                                    | Samoan Unknown Vietnamese White Home                                                                                                    | Perso           | n Cont      | act Inform                                                                                                    | ation                                                                                                    | -T                                                                                 |                                            |                       |         |
|                      | Address Loc.:                                                                                                    | Samoan Unknown Vietnamese White Home Mailing Address                                                                                         | Perso           | n Cont      | act Inform<br>*Street:                                                                                                    | ation<br>A STREE                                                                                           | <del>.</del> T                                                                     |                                            |                       |         |
|                      | Address Loc.:<br>Address Type:<br>Confidentiality                                                                                                  | Samoan Unknown Vietnamese White Home Mailing Address Normal                                                                                  | Perso           | n Cont      | *Street:                                                                                                    | A STREE                                                                                                    | ET                                                                                 |                                            |                       |         |
|                      | Address Loc.:<br>Address Type:<br>Confidentiality:                                                                                                 | Samoan Unknown Vietnamese White Home Mailing Address Normal                                                                                  | Perso           | n Cont      | act Inform<br>*Street:<br>*City/Town<br>*State:                                                                                                    | A STREE                                                                                                    | eT<br>m                                                                            | 05401                                      |                       |         |
|                      | Address Loc.:<br>Address Type:<br>Confidentiality:                                                                                                 | Samoan Unknown Vietnamese White Home Mailing Address Normal                                                                                  | Perso           | n Cont      | act Inform<br>*Street:<br>*City/Town<br>*State:<br>*Country                                                                                                    | A STREE                                                                                                    | states                                                                             | 05401                                      | +4:                   |         |
|                      | Address Loc.:<br>Address Type:<br>Confidentiality:                                                                                                 | Samoan Unknown Vietnamese White Home Mailing Address Normal                                                                                  | Perso           | n Cont      | act Inform<br>*Street:<br>*City/Town<br>*State:<br>*Country:                                                                                                    | A STREE<br>Burlingto<br>VT<br>UNITED                                                                       | n<br>T<br>STATES                                                                   | 05401                                      | +4:                   |         |
|                      | Address Loc.:<br>Address Type:<br>Confidentiality:<br>Communication:                                                                               | Samoan Unknown Vietnamese White Home Mailing Address Normal Method                                                                           | Perso           | n Cont      | act Inform<br>*Street:<br>*City/Town<br>*State:<br>*Country:<br>Extension                                                                                          | A STREE                                                                                                    | T<br>▼ *Zip:<br>STATES                                                             | 05401                                      | ] +4: []              | ▼<br>▼  |
|                      | Address Loc.:<br>Address Type:<br>Confidentiality:<br>Communication:                                                                               | Samoan Unknown Vietnamese White Home Mailing Address Normal Method                                                                           | Perso           | n Cont<br>T | act Inform<br>*Street:<br>*City/Town<br>*State:<br>*Country:<br>Extension                                                                                          | A STREE                                                                                                    | T  *Zip: STATES Conf                                                               | 05401                                      | +4:                   |         |
|                      | Address Loc.:<br>Address Type:<br>Confidentiality:<br>Communication:                                                                               | Samoan Unknown Vietnamese White Home Mailing Address Normal Method                                                                           | Perso           | n Cont      | act Inform<br>*Street:<br>*City/Town<br>*State:<br>*Country:<br>Extension<br>dian Inform                                                                           | Action<br>A STREE<br>Burlingto<br>VT<br>UNITED<br>Location                                                 | n<br>▼ <b>*Zip:</b><br>STATES                                                      | 05401<br>identiality                       | +4:                   |         |
|                      | Address Loc.:<br>Address Type:<br>Confidentiality:<br>Communication:<br>Mother First Nar                                                           | Samoan Unknown Vietnamese White Home Mailing Address Normal Method                                                                           | Perso           | ddress      | act Inform<br>*Street:<br>*City/Town<br>*State:<br>*Country:<br>Extension<br>dian Inform<br>Guardian Fi                                                            | Action<br>A STREE<br>Burlingto<br>VT<br>UNITED<br>Location<br>irst Name                                    | T<br>m<br>▼ Zip:<br>STATES<br>i Conf                                               | (05401<br>identiality<br>AEL               | +4:                   |         |
|                      | Address Loc.:<br>Address Type:<br>Confidentiality:<br>Communication:<br>Mother First Nar<br>Mother Middle N                                        | Samoan Unknown Vietnamese White Home Mailing Address Normal Method ne: KELLY Iame:                                                           | Perso           | n Cont<br>T | act Inform<br>*Street:<br>*City/Town<br>*State:<br>*Country:<br>Extension<br>dian Inforr<br>Guardian Fi<br>Guardian M                                              | Action<br>A STREE<br>Burlingte<br>VT<br>UNITED<br>Location<br>Inst Name<br>iddle Nam                       | T<br>m<br>▼ *Zip:<br>STATES<br>Confi<br>: MICH<br>e:                               | D5401<br>identiality<br>AEL                | +4:                   |         |
|                      | Address Loc.:<br>Address Type:<br>Confidentiality:<br>Communication:<br>Mother First Nar<br>Mother Middle N<br>*Mother Last Na                     | Samoan Unknown Vietnamese White Home Mailing Address Normal Method ne: KELLY Iame: DECEMBER                                                  | Perso           | n Cont<br>T | act Inform<br>*Street:<br>*City/Town<br>*State:<br>*Country:<br>Extension<br>Guardian Fi<br>Guardian M<br>*Guardian                                                | Action<br>A STREE<br>Burlingto<br>UT<br>UNITED<br>Location<br>Irst Name<br>iddle Nam<br>Last Nam           | T<br>m<br>▼ *Zip:<br>STATES<br>STATES<br>: MICH<br>: MICH<br>: DECE<br>: DECE      | D5401<br>identiality<br>AEL<br>MBER        | +4:                   |         |
|                      | Address Loc.:<br>Address Type:<br>Confidentiality:<br>Communication:<br>Mother First Nar<br>Mother Middle N<br>*Mother Last Na<br>Mother Maiden N  | Samoan Unknown Vietnamese White Home Mailing Address Normal Method ne: KELLY Iame: DECEMBER Name: JANUARY                                    | Perso           | ddress      | act Inform<br>*Street:<br>*City/Town<br>*State:<br>*Country:<br>Extension<br>Guardian Fi<br>Guardian M<br>*Guardian<br>*Guardian                                   | A STREE                                                                                                    | T<br>T<br>T<br>T<br>T<br>T<br>T<br>T<br>T<br>T<br>T<br>T<br>T<br>T                 | D5401<br>identiality<br>AEL<br>MBER        | +4:                   |         |
|                      | Address Loc.:<br>Address Type:<br>Confidentiality:<br>Communication:<br>Mother First Nar<br>Mother Middle N<br>*Mother Last Nz<br>Mother Maiden N  | Samoan Unknown Vietnamese White Home Mailing Address Normal Method ne: KELLY ame: DECEMBER Name: JANUARY New Searc                           | Perso           | ddress      | act Inform<br>*Street:<br>*City/Town<br>*State:<br>*Country:<br>Extension<br>Guardian Fi<br>Guardian M<br>*Guardian M<br>*Guardian M<br>*Guardian M                | Action<br>A STREE<br>Burlingto<br>VT<br>UNITED<br>Location<br>irst Name<br>iddle Nam<br>Last Name<br>Save  | T<br>■ *Zip:<br>STATES<br>STATES<br>MICH<br>=:<br>E:<br>E:<br>E:<br>Eath<br>Cancel | D5401<br>identiality<br>AEL<br>MBER<br>ar  | +4:                   |         |
|                      | Address Loc.:<br>Address Type:<br>Confidentiality:<br>Communication:<br>Mother First Nar<br>Mother Middle N<br>*Mother Last Nz<br>Mother Maiden N  | Samoan Unknown Vietnamese White Home Mailing Address Normal Method ne: KELLY ame: DECEMBER Name: JANUARY New Searc                           | Perso           | ddress      | act Inform<br>*Street:<br>*City/Town<br>*State:<br>*Country:<br>Extension<br>Guardian Fi<br>Guardian M<br>*Guardian M<br>*Guardian M<br>*Guardian M                | Action<br>(A STREE<br>Burlingto<br>VT<br>UNITED<br>Location<br>irst Name<br>iddle Nam<br>Last Name<br>Save | T<br>■ *Zip:<br>STATES<br>STATES<br>MICH<br>=:<br>E:<br>E:<br>E:<br>Cancel         | D5401<br>identiality<br>AEL<br>MBER<br>ar  | +4:                   |         |
| For o                | Address Loc.:<br>Address Type:<br>Confidentiality:<br>Communication:<br>Mother First Nar<br>Mother Middle N<br>*Mother Maiden N<br>Mother Maiden N | Samoan Unknown Vietnamese White Home Mailing Address Normal Method ne: KELLY Iame: DECEMBER Name: JANUARY Name: JANUARY th this application, | Perso           | ddress      | act Inform<br>*Street:<br>*City/Town<br>*State:<br>*Country:<br>Extension<br>Guardian Fi<br>Guardian M<br>*Guardian M<br>*Guardian M<br>*Guardian M<br>*Guardian M | A STREE<br>A STREE<br>Burlingte<br>VT<br>UNITED<br>Location<br>Inst Name<br>iddle Nam<br>Last Name<br>Save | T<br>T<br>T<br>T<br>T<br>T<br>T<br>T<br>T<br>T<br>T<br>T<br>T<br>T                 | D5401<br>identiality<br>AEL<br>EMBER<br>ar | +4: [                 |         |

# \* High Risk Information \*

### **STEP TWO: VIEWING OR EDITING PATIENT PROFILE HIGH RISK INFORMATION**

- 1. Note\* the bolded font identifies which page you are viewing.
- 2. Most information found here is acquired from the Electronic Birth Record.
- 3. If you have a "view only" permission status all information should already be filled in with a "Yes", "No" or "Unknown".

\*If you have an "Edit" status then you will need to answer the Risk Factors that are highlighted in Red with "Yes", "No" or "Unknown".

| 🥚 Patient Profile R6                  | (SPHINX-TEST / dbSphinx) - Window                         | s Internet Explore                           | r 💷 💻 💻 💻 💻                     |
|---------------------------------------|-----------------------------------------------------------|----------------------------------------------|---------------------------------|
| VERMONT<br>DEPARTMENT OF HEALTH       | Individual Profile                                        | :                                            | VERMONT<br>DEPARTMENT OF HEALTH |
| User: janet.fortune                   | Practice: HOP Clinic-Burlington                           | Patient: Decem                               | ber, Molly Logout               |
| A stimum                              |                                                           | 1                                            |                                 |
| ACTIONS:<br>Search Patient            | Pa                                                        | tient Summary                                | Aurora Consulta and 12 days     |
| Current Patient                       | Residence: Burlington Practice Name: Log                  | 2001 Patient Age: 12<br>om Practice          | 2 years 9 months and 13 days    |
| Providers                             | Bir                                                       | th Information                               |                                 |
| Families & the Public                 | Birth Information:                                        |                                              |                                 |
| D                                     | Medical Record Number: Type of Birthplace:                | Facility Name:                               |                                 |
| Programs:                             | Contractions Other Ture of Bisteles                       | Cohes Escility Name                          | Multiple Righ Option            |
|                                       | 40                                                        | e: Other Facility Name:                      | First                           |
| Hearing                               |                                                           |                                              |                                 |
|                                       | High                                                      | Risk Information                             | 1. I.                           |
| Hearing Actions<br>Newborn Hearing    | INo Family history of permanent heari                     | ng loss in Congenita                         | al Infections:                  |
| Screening<br>Each: Childhan Screening | No  Active congenital infections                          |                                              |                                 |
| Diagnosis                             | No Tear Pits/Tags                                         |                                              | Cytomegalovirus                 |
|                                       | No Syndrome associated with hearing                       | loss                                         | Rubella                         |
|                                       | No <ul> <li>Ototoxic medications given to ball</li> </ul> | by                                           | Synhilis                        |
|                                       | No   Was the child born with craniofaci                   | al                                           | - Syphins                       |
|                                       | 1 abnormalifies?                                          |                                              |                                 |
|                                       | Infant living at the time of the rep                      | ort                                          |                                 |
|                                       | No Child admitted to a NICU for > 4                       | nours                                        |                                 |
|                                       | Infant transferred within 24 hours                        | of delivery                                  |                                 |
|                                       | Facility Name                                             |                                              |                                 |
|                                       | • Tni                                                     | tial Screening                               |                                 |
|                                       | Hearing Screening:                                        | <b>-</b> -                                   |                                 |
|                                       | Screening Type: Date:<br>Initial (medical) Sc  1/3/2001   | Place of Screening:<br>Fletcher Allen Heal 💌 | Screener Initials:<br>me        |
|                                       | Right Ear Results: Right Ear Technology:                  | Left Ear Results:                            | Left Ear Technology:            |
|                                       | No Screening Conducted:                                   |                                              |                                 |
|                                       | No Screen Reason: Transferred to:                         | Date:                                        |                                 |
|                                       |                                                           |                                              |                                 |
|                                       | Follow Up Plan for ASAP:                                  | •                                            |                                 |
|                                       | Follo                                                     | w-Up Screening                               |                                 |
|                                       | Enter New Follow Up Screening                             |                                              |                                 |
|                                       | There are no Follow Up test results for the               | his child.                                   |                                 |
|                                       | Final S                                                   | Screening Results                            |                                 |
|                                       | Final Screening Result / Outcome: Pass Bilaterally        | ▼                                            |                                 |
|                                       |                                                           | Actions                                      |                                 |
|                                       | Save Cancel                                               |                                              |                                 |
| For quest                             | tions, or help with this application, please contact vte  | hdi@state.vt.us or call 1-3                  | 800-537-0076                    |
|                                       |                                                           |                                              |                                 |
|                                       |                                                           |                                              | ₫ 75% ▼                         |
|                                       |                                                           |                                              |                                 |

### STEP THREE: VIEWING OR EDITING INITIAL HEARING SCREENING INFORMATION

Initial Hearing screening:

1. Provide the date, place, screener, results and technology used for the initial screening.

|                                                       | (SPHINX-TEST / abSphinx) - Window                                                                                                    | s internet Explore                                                                                                    |                                                           |   |
|-------------------------------------------------------|----------------------------------------------------------------------------------------------------|----------------------------------------------------------------------------------------------------|-----------------------------------------------------------|---|
| VERMONT                                               | Individual Profile                                                                                                    | 2                                                                                                    | VERMONT                                                   |   |
| Jser: janet.fortune                                   | Practice: HOP Clinic-Burlington                                                                                                    | Patient: Decemb                                                                                                    | ber, Molly Logout                                         |   |
| ,                                                     |                                                                                                    |                                                                                                    |                                                           |   |
| Actions:                                              | Pa                                                                                                    | tient Summary                                                                                                    |                                                           | 1 |
| Search Patient                                        | Patient: December, Molly Date of Birth: 1/1/2                                                                                                    | 2001 Patient Age: 12                                                                                                    | 2 years 9 months and 13 days                              |   |
| Current Patient                                       | Residence: Burlington Practice Name: Lo                                                                                                    | om Practice                                                                                                    |                                                           |   |
| Immunization Information for<br>Providers             |                                                                                                    |                                                                                                    |                                                           |   |
| Immunization Information for<br>Families & the Public | Birth Information:                                                                                                    | th Information                                                                                                    |                                                           |   |
|                                                       | Medical Record Number: Type of Birthplace:                                                                                                    | Facility Name:                                                                                                    |                                                           |   |
| Programs:                                             | 000112233 Hospital 🔻                                                                                                    | Fletcher Allen Heal 🔻                                                                                                    |                                                           |   |
|                                                       | Estimate of Gestation: Other Type of Birthplac                                                                                                    | e: Other Facility Name:                                                                                                    | Multiple Birth Order:                                     |   |
| fearing                                               | 40                                                                                                    |                                                                                                    | First 💌                                                   |   |
|                                                       | High                                                                                                    | Risk Information                                                                                                    |                                                           |   |
| learing Actions                                       | Family history of permanent heari                                                                                                    | ng loss in Congenita                                                                                                    | al Infections:                                            |   |
| Newborn Hearing<br>Screening                          | childhood                                                                                                    |                                                                                                    | ▼ Toxoplasmosis                                           |   |
| arly Childhood Screening                              | No   Active congenital infections                                                                                                    |                                                                                                    | Cytomegalovirus                                           |   |
| )iagnosis                                             | No   Ear Pits/Tags                                                                                                    |                                                                                                    | Herpes Simplex Virus                                      |   |
|                                                       | No Syndrome associated with hearing                                                                                                    | gloss                                                                                                    | Rubella                                                   |   |
|                                                       | No   Ototoxic medications given to bal                                                                                                    | by                                                                                                    | <ul> <li>Syphilis</li> </ul>                              |   |
|                                                       | abnormalilties?                                                                                                    | ai                                                                                                    |                                                           |   |
|                                                       | Other Factors:                                                                                                    |                                                                                                    |                                                           |   |
|                                                       | Infant living at the time of the rep                                                                                                    | ort                                                                                                    |                                                           |   |
|                                                       | No Child admitted to a NICU for > 4                                                                                                    | hours                                                                                                    |                                                           |   |
|                                                       |                                                                                                    |                                                                                                    |                                                           |   |
|                                                       | Infant transferred within 24 hours                                                                                                    | of delivery                                                                                                    |                                                           |   |
|                                                       | Infant transferred within 24 hours     Facility Name                                                                                                    | of delivery                                                                                                    |                                                           |   |
|                                                       | Infant transferred within 24 hours     Facility Name  Infant                                                                                                    | of delivery                                                                                                    |                                                           |   |
|                                                       | Infant transferred within 24 hours     Facility Name      Infant Screening:                                                                                                    | of delivery                                                                                                    |                                                           |   |
|                                                       | Infant transferred within 24 hours Facility Name Infant Screening: Screening Type: Date: Initial (medica) Scr                                                                                                    | of delivery<br>itial Screening<br>Place of Screening:<br>Elercher Allen Hea                                                                                                    | Screener Initials:                                        |   |
|                                                       | Infant transferred within 24 hours     Facility Name      Hearing Screening:     Screening Type: Date:     Initial (medical) Sc      I/3/2001      Right Ear Results: Right Ear Technology:                                                                                                    | of delivery<br>itial Screening<br>Place of Screening:<br>Fletcher Allen Hea                                                                                                    | Screener Initials:<br>me                                  |   |
|                                                       | ✓ Infant transferred within 24 hours     Facility Name      Ini     Hearing Screening:     Screening Type: Date:     Initial (medical) Sc ▼ 1/3/2001      Right Ear Results: Right Ear Technology:     Pass ▼ DPOAE ▼                                                                                                    | of delivery<br>itial Screening<br>Place of Screening:<br>Fletcher Allen Hea<br>Left Ear Results:<br>Pass                                                                                                    | Screener Initials:<br>me<br>Left Ear Technology:<br>DPOAE |   |
|                                                       | ▼ Infant transferred within 24 hours<br>Facility Name<br>Ini<br>Hearing Screening:<br>Screening Type: Date:<br>Initial (medical) Sc ▼ 1/3/2001<br>Right Ear Results: Right Ear Technology:<br>Pass ▼ DPOAE ▼<br>No Screening Conducted:                                                                                                    | of delivery<br>itial Screening<br>Place of Screening:<br>Fletcher Allen Hea<br>Left Ear Results:<br>Pass                                                                                                    | Screener Initials:<br>me<br>Left Ear Technology:<br>DPOAE |   |
|                                                       | ▼ Infant transferred within 24 hours<br>Facility Name<br>Inited the second second | of delivery<br>itial Screening<br>Place of Screening:<br>Fletcher Allen Hea<br>Left Ear Results:<br>Pass<br>Date:                                                                                                    | Screener Initials:<br>me<br>Left Ear Technology:<br>DPOAE |   |
|                                                       | ▼ Infant transferred within 24 hours<br>Facility Name<br>Initial Screening:<br>Screening Type: Date:<br>Initial (medical) Sc ▼ 1/3/2001<br>Right Ear Results: Right Ear Technology:<br>Pass ▼ DPOAE ▼<br>No Screening Conducted:<br>No Screen Reason: Transferred to:<br>▼                                                                                                    | of delivery<br>itial Screening<br>Place of Screening:<br>Fletcher Allen Hea<br>Left Ear Results:<br>Pass<br>Date:                                                                                                    | Screener Initials:<br>me<br>Left Ear Technology:<br>DPOAE |   |
|                                                       | ▼ Infant transferred within 24 hours<br>Facility Name<br>Infant transferred within 24 hours<br>Facility Name<br>Infant transferred vithin 24 hours<br>Facility Name<br>Infant transferred vithin 24 hours<br>Follow Up Plan for ASAP:                                                                                                    | of delivery<br>itial Screening<br>Place of Screening:<br>Fletcher Allen Hea<br>Left Ear Results:<br>Pass<br>Date:<br>                                                                                                    | Screener Initials:<br>me<br>Left Ear Technology:<br>DPOAE |   |
|                                                       | ▼ Infant transferred within 24 hours<br>Facility Name<br>Ini<br>Hearing Screening:<br>Screening Type: Date:<br>Initial (medical) Sc ▼ 1/3/2001<br>Right Ear Results: Right Ear Technology:<br>Pass ▼ DPOAE ▼<br>No Screening Conducted:<br>No Screening Conducted:<br>No Screen Reason: ▼<br>Follow Up Plan for ASAP:<br>Follow                                                                                                    | of delivery<br>itial Screening<br>Place of Screening:<br>Fletcher Allen Hea<br>Left Ear Results:<br>Pass<br>Date:<br>W-Up Screening                                                                                         | Screener Initials:<br>me<br>Left Ear Technology:<br>DPOAE |   |
|                                                       | ▼ Infant transferred within 24 hours<br>Facility Name<br>Ini<br>Hearing Screening:<br>Screening Type: Date:<br>Initial (medical) Sc ▼ 1/3/2001<br>Right Ear Results: Right Ear Technology:<br>Pass ▼ DPOAE ▼<br>No Screening Conducted:<br>No Screen Reason: ▼ Transferred to:<br>Follow Up Plan for ASAP:<br>Follow Up Plan for ASAP:<br>Follow Up Plan for ASAP:                                                                                                    | of delivery<br>itial Screening<br>Place of Screening:<br>Fletcher Allen Hea<br>Left Ear Results:<br>Pass<br>Date:<br>w-Up Screening                                                                                         | Screener Initials:<br>me<br>Left Ear Technology:<br>DPOAE |   |
|                                                       | ✓ Infant transferred within 24 hours     Facility Name      Facility Name      Ini     Hearing Screening:     Screening Type: Date:     Initial (medical) Sc ▼ 1/3/2001      Right Ear Results: Right Ear Technology:     Pass ▼ DPOAE ▼      No Screening Conducted:     No Screening Conducted:     No Screen Reason: Transferred to:     ▼     Follow Up Plan for ASAP:      Follow Up Plan for ASAP:      Follom There are no Follow Up test results for the follow Up test results for the follow Up          | of delivery<br>itial Screening<br>Place of Screening:<br>Fletcher Allen Hea<br>Left Ear Results:<br>Pass<br>Date:<br>w-Up Screening<br>his child.                                                                           | Screener Initials:<br>me<br>Left Ear Technology:<br>DPOAE |   |
|                                                       | ▼ Infant transferred within 24 hours           Facility Name           Initial Screening:           Screening Type:           Date:           Initial (medical) Sc ▼           Initial (medical) Sc ▼           Right Ear Results:           Right Ear Results:           Pass           DPOAE           No Screen Reason:           Transferred to:           Follow Up Plan for ASAP:           Follow           Enter New Follow Up Screening           There are no Follow Up test results for the stress of the stress of the stres of the stress of the stress of the stress of the s                                                                                                    | of delivery<br>itial Screening<br>Place of Screening:<br>Fletcher Allen Hea<br>Left Ear Results:<br>Pass<br>Date:<br>Date:<br>ww-Up Screening<br>his child.<br>Screening Results                                            | Screener Initials:<br>me<br>Left Ear Technology:<br>DPOAE |   |
|                                                       | ▼ Infant transferred within 24 hours           Facility Name           Hearing Screening:           Screening Type:           Initial (medical) Sc           Initial (medical) Sc           Right Ear Results:           Pass           DPOAE           No Screening Conducted:           No Screen Reason:           Transferred to:           Follow Up Plan for ASAP:           Follow Up Plan for ASAP:           Follow Up Plan for ASAP:           Follow Up Screening           There are no Follow Up test results for the stress of the stress of the                                                                                                    | of delivery<br>itial Screening<br>Place of Screening:<br>Fletcher Allen Hea<br>Left Ear Results:<br>Pass<br>Date:<br>Date:<br>w-Up Screening<br>his child.<br>Screening Results<br>V                                        | Screener Initials:<br>me<br>Left Ear Technology:<br>DPOAE |   |
|                                                       | ▼ Infant transferred within 24 hours           Facility Name           Facility Name           Hearing Screening:           Screening Type:           Initial (medical) Sc ▼           1/3/2001           Right Ear Results:           Pass           DPOAE           No Screening Conducted:           No Screen Reason:           Transferred to:           ▼           Follow Up Plan for ASAP:           Follow Up Plan for ASAP:           Follow Up Plan for ASAP:           Follow Up Plan for ASAP:           Follow Up Plan for ASAP:           Follow Up Plan for ASAP:           Follow Up Plan for ASAP:           Follow Up Plan for ASAP:           Follow Up Screening           There are no Follow Up test results for the strenge of the strenge of the stre                                                                                                    | of delivery<br>itial Screening<br>Place of Screening:<br>Fletcher Allen Hea<br>Left Ear Results:<br>Pass<br>Date:<br>Date:<br>w-Up Screening<br>his child.<br>Screening Results<br>Actions                                  | Screener Initials:<br>me<br>Left Ear Technology:<br>DPOAE |   |
|                                                       | ▼ Infant transferred within 24 hours           Facility Name           Facility Name           Hearing Screening:           Screening Type:           Initial (medical) Sc ▼           Initial (medical) Sc ▼           Right Ear Results:           Pass           DPOAE           No Screening Conducted:           No Screen Reason:           ▼           Follow Up Plan for ASAP:           Follow Up Plan for ASAP:           Follow Up Plan for ASAP:           Follow Screening           There are no Follow Up test results for the second second secon                                                                                                    | of delivery<br>itial Screening<br>Place of Screening:<br>Fletcher Allen Hea<br>Left Ear Results:<br>Pass<br>Date:<br>Date:<br>ww-Up Screening<br>his child.<br>Screening Results<br>Actions                                 | Screener Initials:<br>me<br>Left Ear Technology:<br>DPOAE |   |
| For quest                                             | ✓ Infant transferred within 24 hours     Facility Name     Facility Name     Initial (medical) Sc ▼ Date:     Initial (medical) Sc ▼ 1/3/2001     Right Ear Results:     Right Ear Technology:     Pass ▼ DPOAE ▼     No Screening Conducted:     No Screening Conducted:     No Screening Conducted:     No Screening Conducted:     No Screening Conducted:     To Screening Conducted:     To Screening Conducted:     No Screening Conducted:     The screening Conducted:     Follow Up Plan for ASAP:     Follow Up Plan for ASAP:     Follow ID Plan for ASAP:     Follow Screening     There are no Follow Up test results for the screening Result / Outcome:     Pass Bilaterally     Save Cancel  cancel tions, or help with this application, please contact ytere                                                                                                    | of delivery<br>itial Screening<br>Place of Screening:<br>Fletcher Allen Hea<br>Left Ear Results:<br>Pass<br>Date:<br>Date:<br>ww-Up Screening<br>his child.<br>Screening Results<br>Actions                                 | Screener Initials:<br>me<br>Left Ear Technology:<br>DPOAE |   |
| For quest                                             | ✓ Infant transferred within 24 hours     Facility Name     Facility Name     Initial (medical) Sc ▼ I/3/2001     Right Ear Results:     Right Ear Technology:     Pass ▼ DPOAE ▼     No Screening Conducted:     No Screening Conducted:     No Screening Conducted:     No Screening Conducted:     Transferred to:     Follow Up Plan for ASAP:     Follow Up Plan for ASAP:     Follow Up Plan for ASAP:     Follow Enter New Follow Up Screening     There are no Follow Up test results for the substant of the substant of the                                                                                                    | of delivery<br>itial Screening<br>Place of Screening:<br>Fletcher Allen Hea<br>Left Ear Results:<br>Pass<br>Date:<br>Date:<br>ww-Up Screening<br>his child.<br>Screening Results<br>Actions<br>chi@state.vt.us or call 1-8  | Screener Initials:<br>me<br>Left Ear Technology:<br>DPOAE |   |
| For quest                                             | ✓ Infant transferred within 24 hours     Facility Name     Facility Name     Initial (medical) Sc ▼ I/3/2001     Initial (medical) Sc ▼ I/3/2001     Right Ear Results:     Right Ear Technology:     Pass ▼ DPOAE ▼     No Screening Conducted:     No Screening Conducted:     No Screen Reason: ▼ Transferred to:     Follow Up Plan for ASAP:     Follow Up Plan for ASAP:     Follow Up Plan for ASAP:     Follow Enter New Follow Up Screening     There are no Follow Up test results for the final screening Result / Outcome: Pass Bilaterally     Save Cancel tions, or help with this application, please contact vice                                                                                                    | of delivery<br>itial Screening<br>Place of Screening:<br>Fletcher Allen Hea<br>Left Ear Results:<br>Pass<br>Date:<br>Date:<br>ww-Up Screening<br>his child.<br>Screening Results<br>Actions<br>addiestate.vt.us or call 1-8 | Screener Initials:<br>me<br>Left Ear Technology:<br>DPOAE |   |

### 1. No Screen Conducted:

When the initial screen field does not have data, the No Screen Conducted field provides information as to why an initial hearing screen may not have been conducted at or around the time of birth.

The reason for no screen conducted is found in the drop down menu.

If a patient has been transferred to another hospital please fill in the information "Transferred To" and "Date" that they were transferred.

| 🧧 Patient Profile R                                                 | 6 - Windows Internet Explorer                                                                                                    | x        |
|---------------------------------------------------------------------|----------------------------------------------------------------------------------------------------|----------|
| VERMONT                                                             | Individual Profile                                                                                                    | -        |
| User: janet.fortune                                                 | Practice: HOP Clinic-Burlington Patient: December, Molly Logout                                                                               |          |
|                                                                     |                                                                                                    |          |
| Actions:                                                            | Patient Summary                                                                                                    |          |
| Search Patient<br>Current Patient                                   | Patient: December, Molly Date of Birth: 1/1/2001 Patient Age: 12 years 9 months and 13 days Besidence: Budianton Practice Name: Loom Practice |          |
| Immunization Information for                                        |                                                                                                    |          |
| Providers<br>Immunization Information for<br>Samilies 2, the Dublic | Birth Information                                                                                                    |          |
| ramiles a the Public                                                | Birth Information:<br>Medical Record Number: Type of Birthplace: Facility Name:                                                               |          |
| Programs:                                                           | 000112233 Hospital V Fletcher Allen Heal V                                                                                                    |          |
|                                                                     | Estimate of Gestation: Other Type of Birthplace: Other Facility Name: Multiple Birth Order:                                                   |          |
| Hearing                                                             | 40 First V                                                                                                    |          |
|                                                                     | High Risk Information                                                                                                    |          |
| Hearing Actions<br>Newborn Hearing                                  | No Family history of permanent hearing loss in Congenital Infections:                                                                         |          |
| Screening<br>Early Childhood Screening                              | No     ▼ Active congenital infections                                                                                                    |          |
| Diagnosis                                                           | No   Ear Pits/Tags  Hernes Simplex Virus                                                                                                    |          |
|                                                                     | No Syndrome associated with hearing loss Rubella                                                                                              |          |
|                                                                     | No   Ototoxic medications given to baby  Syphilis                                                                                             |          |
|                                                                     | No Vas the child born with craniofacial abnormalilties?                                                                                       |          |
|                                                                     | Other Factors:                                                                                                    |          |
|                                                                     | Infant living at the time of the report                                                                                                    | =        |
|                                                                     | No Child admitted to a NICU for > 4 hours                                                                                                    |          |
|                                                                     | Facility Name                                                                                                    |          |
|                                                                     | Initial Screening                                                                                                    |          |
|                                                                     | Hearing Screening:                                                                                                    |          |
|                                                                     | Screening Type: Date: Place of Screening: Screener Initials:                                                                                  |          |
|                                                                     | Initial (medical) Sc 🔻                                                                                                    |          |
|                                                                     | Right Ear Results: Right Ear Technology: Left Ear Results: Left Ear Technology:                                                               |          |
|                                                                     |                                                                                                    |          |
|                                                                     | No Screening Conducted:                                                                                                    |          |
|                                                                     |                                                                                                    |          |
|                                                                     | FDeceased                                                                                                    |          |
|                                                                     | Discharged without Screen Home Birth Follow-Up Screening                                                                                      |          |
|                                                                     | Parent Declined                                                                                                    |          |
|                                                                     | There are no Follow Up test results for this child.                                                                                           |          |
|                                                                     | Final Screening Results                                                                                                    |          |
|                                                                     | Final Screening Result / Outcome: Pass Bilaterally                                                                                            |          |
|                                                                     | Actions                                                                                                    |          |
|                                                                     | Save Cancel                                                                                                    |          |
| For ques                                                            | stions, or help with this application, please contact vtehdi@state.vt.us or call 1-800-537-0076                                               | -        |
|                                                                     | <b>4</b> 75%                                                                                                    | <b>•</b> |
|                                                                     |                                                                                                    | .11      |

2. Follow-Up Plan for ASAP:

This is a view only field and is managed by VTEHDI staff only. When a patient does not have or does not pass an initial hearing screening a recommendation is made and VTEHDI staff will follow-up with PCP and family.

| Construction       Individual Profile       Construction       Description         Variant of HALATH       Practice: HOP Clinic-Burlington       Patient: December, Molly       Logout         Actions:       Batteric December, Molly       Date of Birth: 1/1/2001       Patient Age: 12 years 9 months and 13 days         Current Patient       Current Patient       Date of Birth: 1/1/2001       Patient Age: 12 years 9 months and 13 days         Providers       Birth Information for Providers       Birth Information       Birth Information         Programs:       Birth Information:       Medical Record Number: Type of Birthplace:       Pacility Name:       Multiple Birth Order:         Hearing Actions       Medical Record Number: Type of Birthplace:       Pacility Name:       Multiple Birth Order:         Hearing Actions       Yes       Family history of permanent hearing loss in Congenital Infections:       Congenital Infections:         No       Active congenital Infections       Cyctomegalovirus       Herpes Simplex Virus         No       Syndrome associated with hearing loss in Congenital Infections:       Cyctomegalovirus       Syphilis         No       Octooxic medications given to baby       Was the child born with craniofacial abbornabilities?       Syphilis       Syphilis         No       Child admitted to a NICU for > 4 hours       Infant Iransferred within 24 hours of d                                                                                                    |
|----------------------------------------------------------------------------------------------------|
| User: janet.fortune       Practice: HOP Clinic-Burlington       Patient: December, Molly       Logout         Actions:       Sarah Falanit       Patient: December, Molly       Date of Birth: 1/1/2001       Patient Age: 12 years 9 months and 13 days         Current Patient       Current Patient       Date of Birth: 1/1/2001       Patient Age: 12 years 9 months and 13 days         Prowiers       Birth Information for Provides       Birth Information         Programs:       Birth Information       Birth Information         Programs:       Birth Information:       Medical Record Number: Type of Birthplace:       Facility Name:       Multiple Birth Order:         Hearing Actions       Estimate of Gestation:       Other Type of Birthplace:       Facility Name:       Multiple Birth Order:         Weaking Actions       Yes       Family history of permanent hearing loss in childhood       Congenital Infections:         Starty Childhood Screening       No       Active congenital infections       Cytomegalovirus         No       Syndrome associated with hearing loss       Rubella       Syphilis         No       Ototoxic medications given to baby       Syphilis       Syphilis         No       Child admitted to a NICU for > 4 hours       Syphilis       Syphilis                                                                                                    |
| Actions:       Patient Summary         Search Patient       Patient Summary         Current Patient       Patient Summary         Devotes       Procession         Provides       Birth Information         Programs:       Birth Information:         Medical Record Number:       Type of Birthplace:         Programs:       Birth Information:         Medical Record Number:       Type of Birthplace:         Programs:       Birth Information:         Medical Record Number:       Type of Birthplace:         Programs:       Programs:         Medical Record Number:       Type of Birthplace:         Vestignation:       Cher Type of Birthplace:         Programs:       Family history of permanent hearing loss in congenital Infections:         Vest       Family history of permanent hearing loss in congenital Infections:         No       Ear Pits/Tags       Partient Sumplex Virus         No       Syndrome associated with hearing loss       Rubella         No       Ototoxic medications given to baby       Syphilis         No       Was the child born with craniofacial abnormalilities?       Syphilis         Other Factors:       Infant Inving at the time of the report       No         No       Child admitted to a NICU for > 4                                                                                                    |
| Actions:       Patient: December, Molly       Date of Birth: 1/1/2001       Patient: Age: 12 years 9 months and 13 days         Current Patient:       December, Molly       Date of Birth: 1/1/2001       Patient: Age: 12 years 9 months and 13 days         Immunization Information for<br>Provides       Birth Information         Immunization Information for<br>Provides       Birth Information         Programs:       Birth Information:         Programs:       Medical Record Number: Type of Birthplace:       Facility Name:         Medical Record Number:       Type of Birthplace:       Facility Name:         Multiple Birth Order:       000112233       Hospital         Birth Information       Fletcher Allen Hea       Estimate of Gestation:         Other Type of Birthplace:       Other Facility Name:       Multiple Birth Order:         40       Other Type of Birthplace:       Facility Name:         Hearing Actions       Yes       Family history of permanent hearing loss in<br>childhood       Congenital Infections:         Newborn Hearing       No       Active congenital infections       Cytomegalovirus         No       Syndrome associated with hearing loss       Vertice Simplex Virus         No       Syndrome associated with hearing loss       Rubella         No       Ototoxic medications given to baby       Syphilis                                                                                                    |
| Search Patient<br>Current Patient<br>Current Patient Patient<br>Current Patient<br>Current Patient<br>Current |
| Current Valuent       Residence: Burlington       Practice Name: Loom Practice         Immunisation Information for Providers       Birth Information         Immunisation Information for Providers       Birth Information         ProgramS:       Birth Information:         Medical Record Number:       Type of Birthplace:       Facility Name:         000112233       Hospital       Fletcher Allen Hea         Metaring Actions       Estimate of Gestation:       Other Type of Birthplace:       Congenital Infections:         Newborn Hearing       Yes       Family history of permanent hearing loss in childhood       Congenital Infections:         Screening       No       Active congenital infections       Implements         No       Syndrome associated with hearing loss       Toxoplasmosis         No       Syndrome associated with hearing loss       Rubella         No       Ototoxic medications given to baby       Syphilis         No       Was the child born with craniofacial abnormalilities?       Syphilis         Other Factors:       Infant living at the time of the report       No         No       Child admitted to a NICU for > 4 hours       Infant transferred within 24 hours of delivery                                                                                                    |
| Birth Information         Birth Information         Familes & the Public         Birth Information         Birth Information         Programs:         Medical Record Number: Type of Birthplace: Facility Name:         Medical Record Number: Type of Birthplace: Other Facility Name:       Multiple Birth Order:         000112233       Other Type of Birthplace: Other Facility Name:       Multiple Birth Order:         40       Other Type of Birthplace: Other Facility Name:       Multiple Birth Order:         40       Other Type of Birthplace: Other Facility Name:       Multiple Birth Order:         40       Other Type of Birthplace: Other Facility Name:       Multiple Birth Order:         40       Other Type of Birthplace: Other Facility Name:       Multiple Birth Order:         40       Other Type of Birthplace: Other Facility Name:       Multiple Birth Order:         40       Other State       Family history of permanent hearing loss in Childhood       Congenital Infections:         Screening       No       Active congenital infections       Cytomegalovirus         No       Syndrome associated with hearing loss       Rubella         No       Ototoxic medications given to baby       Syphilis         No       Other Factors:                                                                                                    |
| Immunization Information for<br>Families & the Public       Birth Information:         Programs:       Medical Record Number: Type of Birthplace: Facility Name:<br>000112233 Hospital Fletcher Allen Hea Fletcher Allen Hea Fletcher Allen Fletcher Allen Fletcher Allen Hea Fletcher Allen Hea Fletcher Allen H                                                                                                    |
| Programs:       Medical Record Number: Type of Birthplace: Facility Name:         D00112233       Hospital         Estimate of Gestation:       Other Type of Birthplace: Other Facility Name:         Hearing Actions       Multiple Birth Order:         Newborn Hearing       Family history of permanent hearing loss in childhood         Screening       Yes         Diagnosis       Panily history of permanent hearing loss in childhood         No       Active congenital infections         No       Syndrome associated with hearing loss         No       Syndrome associated with hearing loss         No       Was the child born with craniofacial abnormalilities?         Other Factors:       Infant living at the time of the report         No       Child admitted to a NICU for > 4 hours         Infant transferred within 24 hours of delivery                                                                                                    |
| Programs:       000112233       Hospital       Fletcher Allen Hea         Hearing       Estimate of Gestation:       Other Type of Birthplace: Other Facility Name:       Multiple Birth Order:         40       High Risk Information         Hearing Actions       Yes       Family history of permanent hearing loss in childhood       Congenital Infections:         Newborn Hearing       No       Active congenital infections       Toxoplasmosis         Diagnosis       No       Syndrome associated with hearing loss       Cytomegalovirus         No       Syndrome associated with hearing loss       Rubella         No       Was the child born with craniofacial abnormaliities?       Syphilis         Other Factors:       Infant living at the time of the report       No         No       Child admitted to a NICU for > 4 hours       Infant transferred within 24 hours of delivery                                                                                                    |
| Hearing       Estimate of Gestation:       Other Type of Birthplace:       Other Facility Name:       Multiple Birth Order:         Hearing Actions       First       Image: Comparison of Comparison of Comparison o                                                                                                    |
| Hearing       High Risk Information         Hearing Actions       Congenital Infections:         Newborn Hearing                                                                                                    |
| High Risk Information         High Risk Information         Newborn Hearing<br>Screening       Yes       Family history of permanent hearing loss in<br>childhood       Congenital Infections:         Early Childhood Screening       No       Active congenital infections       Toxoplasmosis         Diagnosis       No       Ear Pits/Tags       Herpes Simplex Virus         No       Syndrome associated with hearing loss       Rubella         No       Ototoxic medications given to baby       Syphilis         No       Was the child born with craniofacial<br>abnormalilities?       Syphilis         Other Factors:       Infant living at the time of the report       No         No       Child admitted to a NICU for > 4 hours       Infant transferred within 24 hours of delivery                                                                                                    |
| Fight Risk Information         Hearing Actions         Newborn Hearing       Yes       Family history of permanent hearing loss in childhood       Congenital Infections:         Early Childhood Screening       No       Active congenital infections       Toxoplasmosis         Diagnosis       No       Ear Pits/Tags       Herpes Simplex Virus         No       Syndrome associated with hearing loss       Rubella         No       Ototoxic medications given to baby       Syphilis         No       Was the child born with craniofacial abnormalities?       Syphilis         Other Factors:       Infant living at the time of the report       No         No       Child admitted to a NICU for > 4 hours       Infant transferred within 24 hours of delivery                                                                                                    |
| Yes       Yes       Childhood       Congenital infections         Early Childhood Screening       No       Active congenital infections       Toxoplasmosis         Diagnosis       No       Ear Pits/Tags       Herpes Simplex Virus         No       Syndrome associated with hearing loss       Rubella         No       Octotxic medications given to baby       Syphilis         No       Was the child born with craniofacial abnormalities?       Syphilis         Other Factors:       Infant living at the time of the report       No         No       Child admitted to a NICU for > 4 hours       Infant transferred within 24 hours of delivery                                                                                                    |
| No       Active congenital infections       Cytomegalovirus         Diagnosis       No       Ear Pits/Tags       Piteres Simplex Virus         No       Syndrome associated with hearing loss       Rubella         No       Ototoxic medications given to baby       Syphilis         No       Was the child born with craniofacial abnormalilities?       Syphilis         Other Factors:       Infant living at the time of the report       No         No       Child admitted to a NICU for > 4 hours       Infant transferred within 24 hours of delivery                                                                                                    |
| Diagnosis       No       Ear Pits/Tags       Herpes Simplex Virus         No       Syndrome associated with hearing loss       Rubella         No       Ototoxic medications given to baby       Syphilis         No       Was the child born with craniofacial abnormalities?       Syphilis         Other Factors:       Infant living at the time of the report       No         No       Child admitted to a NICU for > 4 hours       Infant transferred within 24 hours of delivery                                                                                                    |
| No       Syndrome associated with hearing loss       Rubella         No       Ototoxic medications given to baby       Syphilis         No       Was the child born with craniofacial abnormalilities?       Syphilis         Other Factors:       Infant living at the time of the report       No         No       Child admitted to a NICU for > 4 hours       Infant transferred within 24 hours of delivery                                                                                                    |
| No       Ototoxic medications given to baby       Syphilis         No       Was the child born with craniofacial abnormalilties?       Syphilis         Other Factors:       Infant living at the time of the report       No         No       Child admitted to a NICU for > 4 hours       Infant transferred within 24 hours of delivery                                                                                                    |
| No       Was the child born with craniofacial abnormalilties?         Other Factors:       Infant living at the time of the report         No       Child admitted to a NICU for > 4 hours         Infant transferred within 24 hours of delivery                                                                                                    |
| Other Factors:<br>Tinfant living at the time of the report<br>No Child admitted to a NICU for > 4 hours<br>Infant transferred within 24 hours of delivery                                                                                                    |
| ▼       Infant living at the time of the report         No       ▼         Child admitted to a NICU for > 4 hours         ▼       Infant transferred within 24 hours of delivery                                                                                                    |
| No     Child admitted to a NICU for > 4 hours       Infant transferred within 24 hours of delivery                                                                                                    |
| Infant transferred within 24 hours of delivery                                                                                                    |
|                                                                                                    |
| Facility Name                                                                                                    |
|                                                                                                    |
| Initial Screening                                                                                                    |
| Screening Type: Date: Place of Screening: Screener Initials:                                                                                                    |
| Initial (medical) Sc V                                                                                                    |
| Right Ear Results: Right Ear Technology: Left Ear Results: Left Ear Technology:                                                                                                    |
|                                                                                                    |
| No Screening Conducted:<br>No Screen Reason: Transferred to: Date:                                                                                                    |
| Discharged without Screer                                                                                                    |
|                                                                                                    |
|                                                                                                    |
| Audiology / ENT Appointment g                                                                                                    |
| There are no Follow BCP anonistment                                                                                                    |
|                                                                                                    |
| Final Screening Results                                                                                                    |
| Final Screening Result / Outcome:                                                                                                    |
| Actions                                                                                                    |
| Save Cancel                                                                                                    |
| For questions, or help with this application, please contact vtehdi@state.vt.us or call 1-800-537-0076                                                                                                    |
| R 75% 🔻                                                                                                    |

\* **Initial Hearing Screening Information \*** 

### 3. Follow-Up Screening:

 When a follow-up screening has occurred you will click on the "Enter New Follow-Up Screening" and an additional data entry box will populate. Enter information into the Follow-Up data fields. Provide the date, place, screener, results and technology used for the follow-up screening.

There can be multiple follow-up screening reports under this category until a final outcome has been determined.

| ဓ Patient Profile R                         | 5 - Windows Internet Explorer                                                                                                    | x    |
|---------------------------------------------|----------------------------------------------------------------------------------------------------|------|
| VERMONT                                     | Individual Profile                                                                                                    | ~    |
| DEPARTMENT OF HEALTH<br>User: janet.fortune | Practice: HOP Clinic-Burlington Patient: December, Molly Logout                                                                                |      |
|                                             |                                                                                                    |      |
| Actions:                                    | Patient Summary                                                                                                    |      |
| Search Patient<br>Current Patient           | Patient: December, Molly Date of Birth: 1/1/2001 Patient Age: 12 years 9 months and 13 days Residence: Burlington Practice Name: Loom Practice |      |
| Immunization Information for                |                                                                                                    |      |
| Immunization Information for                | Birth Information                                                                                                    |      |
| ramiles a the Public                        | Birth Information:<br>Medical Record Number: Type of Birtholace: Facility Name:                                                                |      |
| Programs:                                   | 000112233 Hospital V Fletcher Allen Hea V                                                                                                    |      |
|                                             | Estimate of Gestation: Other Type of Birthplace: Other Facility Name: Multiple Birth Order:                                                    |      |
| Hearing 🛌                                   | 40 First V                                                                                                    |      |
|                                             | High Risk Information                                                                                                    |      |
| Hearing Actions                             | Yes  Family history of permanent hearing loss in Congenital Infections:                                                                        |      |
| Screening                                   | childhood Toxoplasmosis                                                                                                    |      |
| Early Childhood Screening<br>Diagnosis      | No   Ear Pits/Taos  Cytomegalovirus                                                                                                    |      |
|                                             | No Syndrome associated with hearing loss                                                                                                    |      |
|                                             | No  VOtotoxic medications given to baby Synhile                                                                                                |      |
|                                             | No Vas the child born with craniofacial                                                                                                    |      |
|                                             | Other Factors:                                                                                                    |      |
|                                             | Infant living at the time of the report                                                                                                    |      |
|                                             | No Child admitted to a NICU for > 4 hours                                                                                                    |      |
|                                             | Infant transferred within 24 hours of delivery                                                                                                 | =    |
|                                             | Facility Name                                                                                                    | -    |
|                                             | Initial Screening                                                                                                    |      |
|                                             | Hearing Screening: Screening Type: Date: Place of Screening: Screener Initials:                                                                |      |
|                                             | Initial (medical) Sc 🔻                                                                                                    |      |
|                                             | Right Ear Results:     Right Ear Technology:     Left Ear Results:     Left Ear Technology:                                                    |      |
|                                             | No Screening Conducted:<br>Cannot edit Initial Screening if no Screen Reason is                                                                | Ente |
|                                             | No Screen Reason: Transferred to: Date:                                                                                                    |      |
|                                             | Discharged without Screer                                                                                                    |      |
|                                             | Follow Up Plan for ASAP: Audiology / ENT Appointment                                                                                           |      |
|                                             | Follow-Up Screening                                                                                                    |      |
|                                             | Enter New Follow Up Screening Cancel New Follow Up Screening                                                                                   |      |
|                                             | Screening Type: Date: Place of Screening: Screener Initials:                                                                                   |      |
|                                             | Follow up screen 🔻                                                                                                    |      |
|                                             | Right Ear Results:       Right Ear Technology:       Left Ear Results:       Left Ear Technology:                                              |      |
|                                             | there are no Follow Up test results for this child.                                                                                            |      |
|                                             | Final Screening Results                                                                                                    |      |
|                                             | Final Screening Result / Outcome:                                                                                                    |      |
|                                             | Actions                                                                                                    |      |
|                                             | Save Cancel                                                                                                    |      |
| For ques                                    | tions, or help with this application, please contact vtehdi@state.vt.us or call 1-800-537-0076                                                 | -    |
|                                             | a 75% 🗸                                                                                                    |      |

4. Final Screening Result / Outcome:

This is a view only field and is managed by VTEHDI staff and will indicate when a Newborn Hearing screening record has been closed. Choices for this may vary. When finished entering a screening or follow-up screening click on the save button and the work you provided will be loaded.

\*Please note you will have only 24 hours in which to edit any entry, after that the fields become locked and you will have to contact a VTEHDI staff member to modify any loaded test results.

| 🥌 Patient Profile R6                                                   | 5 - Windows Internet Explorer                                                                                                    | x |
|------------------------------------------------------------------------|----------------------------------------------------------------------------------------------------|---|
| VERMONT                                                                | Individual Profile                                                                                                    | • |
| User: janet.fortune                                                    | Practice: HOP Clinic-Burlington Patient: December, Molly Logout                                                                                                    |   |
| Actions:                                                               | Patient Summary                                                                                                    |   |
| Search Patient<br>Current Patient<br>Immunization Information for      | Patient: December, Molly Date of Birth: 1/1/2001 Patient Age: 12 years 9 months and 13 days<br>Residence: Burlington Practice Name: Loom Practice                                                                                                    |   |
| Immunization Information for<br>Families & the Public                  | Birth Information                                                                                                    |   |
| Programs:                                                              | Birth Information:<br>Medical Record Number: Type of Birthplace: Facility Name:<br>000112233 Hospital Fletcher Allen Hea                                                                                                    |   |
|                                                                        | Estimate of Gestation: Other Type of Birthplace: Other Facility Name: Multiple Birth Order:                                                                                                    |   |
| Hearing 🍋                                                              |                                                                                                    |   |
| Hearing Actions                                                        | High Risk Information                                                                                                    |   |
| Newborn Hearing<br>Screening<br>Early Childhood Screening<br>Diagnosis | Yes       Family history of permanent hearing loss in<br>childhood       Congenital Infections:         No       Active congenital infections       Toxoplasmosis         No       Ear Pits/Tags       Cytomegalovirus         No       Syndrome associated with hearing loss       Prove Rubella         No       Ototoxic medications given to baby       Syphilis         No       Was the child born with craniofacial abnormalilities?       Syphilis |   |
|                                                                        | Other Factors:         Infant living at the time of the report         No       Child admitted to a NICU for > 4 hours         Infant transferred within 24 hours of delivery         Facility Name                                                                                                    | Е |
|                                                                        | Hearing Screening:                                                                                                    |   |
|                                                                        | Screening Type:     Date:     Place of Screening:     Screener Initials:       Initial (medical) Sc                                                                                                    |   |
|                                                                        | Right Ear Results:     Right Ear Technology:     Left Ear Results:     Left Ear Technology:                                                                                                    |   |
|                                                                        | No Screening Conducted:                                                                                                    |   |
|                                                                        | No Screen Reason: Transferred to: Date:                                                                                                    |   |
|                                                                        | Follow Up Plan for ASAP: Audiology / ENT Appointment                                                                                                    |   |
|                                                                        | Follow-Up Screening                                                                                                    |   |
|                                                                        | Enter New Follow Up Screening Cancel New Follow Up Screening                                                                                                    |   |
|                                                                        | Hearing Screening:     Screening Type:     Date:     Place of Screening:     Screener Initials:       Follow up screen                                                                                                    |   |
|                                                                        | Right Ear Results: Right Ear Technology: Left Ear Results: Left Ear Technology:                                                                                                    |   |
|                                                                        | There are no Follow Up test results for this child.                                                                                                    |   |
|                                                                        | Final Screening Results                                                                                                    |   |
|                                                                        | Final Screening Result / Outcome:                                                                                                    |   |
|                                                                        | Pass Bilaterally                                                                                                    |   |
|                                                                        | Save Cancel Family Choice Not to Test                                                                                                    |   |
| For quest                                                              | tions, or help with this application, pla<br>Referred for Diagnostic Evaluation                                                                                                    | - |
|                                                                        | Pass Bilaterally with Risk Factors 🛞 75% 👻                                                                                                    | • |

## \* **Initial Hearing Screening Information \***

### **STEP FOUR: RED FLAG**

- 1. When a "Red Flag" indicator appears it can mean one of two things.
  - The patient record is being flagged due to either not passing the newborn hearing screening or,
  - The patient's record has been flagged with a high risk factor and will need continued annual follow-up.

Review the patient record to determine that a full recorded history of hearing screening is available with an outcome. Also determine which risk factors might have been identified at birth to indicate a need for annual screening.

| Patient Profile R6                                                            | - Windows Internet Explor                                                                                                    | er                                                                             |                                                                                                    |    |
|-------------------------------------------------------------------------------|----------------------------------------------------------------------------------------------------|--------------------------------------------------------------------------------|----------------------------------------------------------------------------------------------------|----|
| VERMONT<br>DEPARTMENT OF HEALTH                                               | Individ                                                                                                    | lual Profile                                                                   | VERMON<br>DEPARTMENT OF HEALT                                                                                               | Г  |
| Jser: janet.fortune                                                           | Practice: HOP Clinic-Burlington                                                                                                    | Patient: Dece                                                                  | mber, Molly Logou                                                                                                    | it |
|                                                                               |                                                                                                    |                                                                                |                                                                                                    | _  |
| Actions:<br>Search Patient<br>Current Patient<br>Immunization Information for | Patient: December, Molly Date<br>Residence: Burlington Prac                                                                                                    | Patient Summary<br>of Birth: 1/1/2001 Patient Age:<br>tice Name: Loom Practice | 12 years 9 months and 13 days                                                                                               |    |
| Immunization Information for                                                  |                                                                                                    | Birth Information                                                              |                                                                                                    |    |
| Families & the Public                                                         | Birth Information:<br>Medical Record Number: Type of B                                                                                                    | irthplace: Facility Name:                                                      | -                                                                                                    |    |
| Programs:                                                                     | Hospital                                                                                                    | Fletcher Allen Hea                                                             |                                                                                                    |    |
| Hearing                                                                       | Estimate of Gestation: Other Ty<br>40                                                                                                    | pe of Birthplace: Other Facility Name:                                         | Multiple Birth Order:                                                                                                    |    |
|                                                                               |                                                                                                    | High Rick Information                                                          |                                                                                                    |    |
| Hearing Actions                                                               | Family history of as                                                                                                    | rmanent hearing loss in Congen                                                 | ital Infections:                                                                                                    |    |
| Newborn Hearing<br>Screening<br>Early Childhood Screening<br>Diagnosis        | childhood       No     Active congenital in       No     Ear Pits/Tags       No     Syndrome associat       No     Octotoxic medicatio       No     Was the child born                                                                                                    | nfections ed with hearing loss ns given to baby with craniofacial              | <ul> <li>Toxoplasmosis</li> <li>Cytomegalovirus</li> <li>Herpes Simplex Virus</li> <li>Rubella</li> <li>Syphilis</li> </ul> |    |
|                                                                               | Other Factors:<br>Tinfant living at the<br>No Child admitted to a<br>Tinfant transferred w<br>Facility Name                                                                                                    | time of the report<br>NICU for > 4 hours<br>vithin 24 hours of delivery        |                                                                                                    |    |
|                                                                               |                                                                                                    | Initial Screening                                                              |                                                                                                    |    |
|                                                                               | Hearing Screening:                                                                                                    | Indu Screening                                                                 |                                                                                                    |    |
|                                                                               | Screening Type: Date:<br>Initial (medical) Sc                                                                                                    | Place of Screening:                                                            | Screener Initials:                                                                                                    |    |
|                                                                               | Right Ear Results: Right Ear                                                                                                    | Technology: Left Ear Results:                                                  | Left Ear Technology:                                                                                                    |    |
|                                                                               | No Screening Conducted:                                                                                                    |                                                                                |                                                                                                    |    |
|                                                                               | No Screen Reason: Ti<br>Discharged without Screer 🔻                                                                                                    | ransferred to: Date:                                                           |                                                                                                    |    |
|                                                                               | Follow Up Plan for ASAP: Audiology /                                                                                                    | ENT Appointment                                                                |                                                                                                    |    |
|                                                                               |                                                                                                    | Follow-Up Screening                                                            |                                                                                                    |    |
|                                                                               | Enter New Follow Up Screening                                                                                                    | Cancel New Follow Up Screening                                                 |                                                                                                    |    |
|                                                                               | Hearing Screening:       Screening Type:       Follow up screen                                                                                                    | Place of Screening:                                                            | Screener Initials:                                                                                                    |    |
|                                                                               | Right Ear Results: Right Ear                                                                                                    | Technology: Left Ear Results:                                                  | Left Ear Technology:                                                                                                    |    |
|                                                                               | There are no Follow Up test i                                                                                                    | esults for this child.                                                         |                                                                                                    |    |
|                                                                               | Final Screening Result / Outcome:                                                                                                    | Final Screening Results                                                        |                                                                                                    |    |
|                                                                               | Final Participation of the second second sec | Pass Bilaterally                                                               |                                                                                                    |    |
|                                                                               | Save Cancel                                                                                                    | Arminy Choice Not to Test<br>No Response from Family<br>Deceased               |                                                                                                    |    |
| For quest                                                                     | ions, or help with this application, ple                                                                                                    | Relocated Out of State<br>Referred for Diagnostic Evaluation                   | 1-800-537-0076                                                                                                    |    |
|                                                                               |                                                                                                    | ass bilaterally with Risk Factors                                              | <b>4 75%</b>                                                                                                    | -  |

### EARLY CHILDHOOD HEARING SCREENING

Hearing screening results can be entered in the Early Childhood Hearing Screening tab as early as 6 months of age through age 5. Please refer to the recommended hearing screening schedule located on page 18. The exception to this rule is if a patient does not have a Final Screening Result / Outcome from the Initial Newborn Hearing Screening section <u>and</u> are under 12 months of age then the system will not allow you to enter a Early Childhood Hearing Screening. Please contact VTEHDI staff for details.

### STEP ONE: ACCESS EARLY CHILDHOOD HEARING SCREENING

On the left side of the screen there is a link to the Early Childhood Hearing Screening. Click on that tab and it will direct you to the page for data entry.

| VERMONT<br>DEPARTMENT OF HEALTH                                                                           | Ir                                                | dividual Profile                                                                | VERMONT<br>DEPARTMENT OF HEALTH |
|----------------------------------------------------------------------------------------------------|---------------------------------------------------|---------------------------------------------------------------------------------|---------------------------------|
| Jser: janet.fortune                                                                                       | Practice: HOP Clinic-Burlington                   | Patient: December, Molly                                                        | Logout                          |
| Actions:                                                                                                  |                                                   | Patient Summary                                                                 |                                 |
| Search Patient<br>Current Patient                                                                         | Patient: December, Molly<br>Residence: Burlington | Date of Birth: 1/1/2001 Patient Age: 12 years 9<br>Practice Name: Loom Practice | months and 14 days              |
| Immunization Information fo<br>Providers                                                                  | Patient Screenings                                |                                                                                 |                                 |
| Immunization Information fo<br>Families & the Public                                                      | Enter New Early Childho                           | od Screening                                                                    |                                 |
| _                                                                                                    | There are no test result                          | s for this child.                                                               |                                 |
| Hearing Hearing Actions<br>Hearing Actions<br>Lewborn Hearing Screening<br>Creening Creening<br>Diagnosis |                                                   |                                                                                 |                                 |
| For qu                                                                                                    | estions, or help with this applicat               | ion, please contact vtendi@state.vt.us or call 1-800-53                         | ;/-UU/6                         |
|                                                                                                    |                                                   |                                                                                 |                                 |
|                                                                                                    |                                                   |                                                                                 |                                 |

### STEP TWO: ENTERING EARLY CHILDHOOD HEARING SCREENING

### Entering an Early Childhood Hearing Screen

- 1. Below patient screenings is a tab for Enter New Early Childhood Hearing Screening. Click on that tab.
- 2. A new window will pop up to add a new hearing screen.
- 3. Enter a new hearing screening and click on the save tab.
- 4. Multiple hearing screenings may be added over time to this record.

| 🥚 Patient Profile R6 (SPI                                                                                                    | HINX-TEST / dbSphinx) - Wind                                                                                                | ows Internet Explorer                                                                                   |                                        | _ <b>D</b> _ X                  | 🧁 Patient Profile R6 (SPHINX-TEST / dbSphinx) - Windows Internet Explorer                                                                                                    |                                                                                                    |                                                                                                    |                                                          |                                 |
|----------------------------------------------------------------------------------------------------|----------------------------------------------------------------------------------------------------|----------------------------------------------------------------------------------------------------|----------------------------------------|---------------------------------|----------------------------------------------------------------------------------------------------|----------------------------------------------------------------------------------------------------|----------------------------------------------------------------------------------------------------|----------------------------------------------------------|---------------------------------|
| VERMONT<br>DEPARTMENT OF HEALTH                                                                                                    | I                                                                                                    | ndividual Profile                                                                                       |                                        | VERMONT<br>DEPARTMENT OF HEALTH | VERMONT<br>DEPARTMENT OF HEALTH                                                                                                    | I                                                                                                    | ndividual Profile                                                                                               |                                                          | VERMONT<br>DEPARTMENT OF HEALTH |
| User: janet.fortune                                                                                                    | Practice: HOP Clinic-Burlington                                                                                             |                                                                                                    | Patient: December, Molly               | Logout                          | User: janet.fortune                                                                                                    | Practice: HOP Clinic-Burlington                                                                                            |                                                                                                    | Patient: December, Molly                                 | Logout                          |
| Actions:<br>Search Patient<br>Current Patient<br>Immunization Information for<br>Provides<br>Immunization Information for<br>Programs:<br>Hearing Actions<br>Hearing Actions<br>Newborn Hearing Screening<br>Early Childhood<br>Screening<br>Diagnosis | Patient: December, Moly<br>Residence: Burlington<br>Patient Screenings<br>Enter New Early Childh<br>There are no test resul | Patient:<br>Date of Birth: 1/1/2001<br>Practice Name: Loom Pra-<br>ood Screening<br>Its for this child. | Summary<br>Patient Age: 12 years 9 mon | ths and 14 days                 | Actions:<br>Search Patient<br>Current Patient<br>Immunication Information<br>Provide<br>Dill Screen<br>Screening Type:<br>Early Childhood S<br>Right Ear Results:<br>Cancel Save | Patient: December, Moly<br>Residence: Burington<br>Patient Screenings<br>Webpage Dialog<br>ing:<br>Date:<br>Date:<br>Date: | Patient S<br>Date of Birth: 1/1/2001<br>Practice Name: Loom Pract<br>Place of Screening:<br>D Left Ear Results: | Patient Age: 12 years 9 moni<br>ce<br>Screener Initials: | hs and 14 days                  |
| For qu                                                                                                    | estions, or help with this applica                                                                                          | ition, please contact vtehdi@s                                                                          | state.vt.us or call 1-800-537-00       | 76                              | For q                                                                                                    | estions, or help with this applica                                                                                         | tion, please contact vtehdi@st                                                                                  | ate.vt.us or call 1-800-537-00                           | 6                               |
| 4                                                                                                    |                                                                                                    | Π                                                                                                    |                                        |                                 | •                                                                                                    |                                                                                                    |                                                                                                    |                                                          | · · ·                           |
|                                                                                                    |                                                                                                    |                                                                                                    |                                        | € 100% ·                        |                                                                                                    |                                                                                                    |                                                                                                    |                                                          | € 100% ▼ _                      |
|                                                                                                    |                                                                                                    |                                                                                                    |                                        |                                 |                                                                                                    |                                                                                                    |                                                                                                    |                                                          |                                 |

| Image: Service Service Serv       | 😂 Patient Profile R6 (SPHINX-TEST / dbSphinx) - Windows Internet Explorer       |                                                   |                                            |                                   |                          |                           |  |  |
|----------------------------------------------------------------------------------------------------|---------------------------------------------------------------------------------|---------------------------------------------------|--------------------------------------------|-----------------------------------|--------------------------|---------------------------|--|--|
| User: janet.fortune       Patcie: HOP Clinic-Burlington       Patient: December, Molly       Logout         Actions:       Patient: December, Molly       Date of Birth: 1/1/2001       Patient Age: 12 years 9 months and 14 days         Immunization Information for<br>Providers       Patient: December, Molly       Date of Birth: 1/1/2001       Patient Age: 12 years 9 months and 14 days         Programs:       Patient: Screening:       Date of Birth: 1/1/2005       Cedar Audiology I oogwood, Billy       Immunization for Torking Screening:         Newborn Hearing Actions       Screening:       Date:       Place of Screening:       Screener Initials:         Werder       Date:       Date:       Place of Screening:       Screener Initials:         Screening Type:       Date:       Place of Screening:       Screener Initials:         Screening Type:       Date:       Place of Screening:       Screener Initials:         Screening Type:       Date:       Place of Screening:       Carlo         Screening Type:       Date:       Place of Screening:       Carlo         Screening Type:       Date:       Place of Screening:       Carlo         Screening Type:       Date:       Place of Screening:       Carlo         Screening Type:       Date:       Place of Screening:       Date       Place      <                                                                                                    | VERMONT<br>DEPARTMENT OF HEALTH                                                 |                                                   | Individual Profil                          | e                                 | V]                       | ERMONT<br>Iment of health |  |  |
| Actions:       Patient Summary         Search Patient<br>Current Patient<br>Provides       Patient: December, Molly<br>Patient Secondary       Date of Birth: 1/1/2001<br>Practice Name: Loom Practice       Patient Age: 12 years 9 months and 14 days<br>Practice Name: Loom Practice         Programs:       Programs:       Date of Screening:       Screenen Initials:         Screening Type:       Date:       Place of Screening:       Dogwood, Billy         Screening Type:       Date:       Place of Screening:       Carla Audiology       Dogwood, Billy         Weborn Hearing Screening:       Screening Type:       Date:       Place of Screening:       Carla Technology:         Image: Screening Type:       Date:       Place of Screening:       Carls Practice Initials:       Addressing         Screening Type:       Date:       Place of Screening:       Screenen Initials:       Addressing         Screening Type:       Date:       Place of Screening:       Carls Practice Initials:       Carls Practice Initials:         Diagnosis       Right Ear Results:       Right Ear Technology:       Place of Screening:       Carls Practice Initials:       DotA         Isagnosis       PloAE       Place of Screening:       Screener Initials:       DotA       DotA       Initials:         Isagnosis       PloAE       PloAE       Plass       DotA </th <th colspan="7">User: janet.fortune Practice: HOP Clinic-Burlington Patient: December, Molly Lo</th>                                                                                                    | User: janet.fortune Practice: HOP Clinic-Burlington Patient: December, Molly Lo |                                                   |                                            |                                   |                          |                           |  |  |
| Actions:       Patient Summary         Sector Patient       Tempinization Information for<br>Provides:       The State Patient         Immunization Information for<br>Provides:       The State Patient       Patient Screening:       Patient Age: 12 years 9 months and 14 days         Programs:       Patient Screening:       Decreening:       Decreening:       Screening:         Hearing Actions       Early Childhood Scr I 12/11/2005       Cedar Audiology I Dogwood, Billy         Right Ear Results:       Right Ear Technology:       Pass I AABR         Refer       December       Date:       Place of Screening:         Screening       Screening:       Screening:       Screener Initials:         Screening       December       December       Place of Screening:       Screener Initials:         Bagnosis       Degrad       Initial Screening:       Screening:       Screener Initials:         Diagnosis       Dight Ear Results:       Right Ear Technology:       Left Ear Results:       Carlo         Bags       December       Place of Screening:       Screener Initials:       Carlo         Screening       Screening       Screening:       Carlo       Carlo       Carlo         Bags       December       Pass       Dece       Dece       Dece       Edit                                                                                                    |                                                                                 |                                                   |                                            |                                   |                          |                           |  |  |
| Seach Patient   Current Patient   Immunization Information for   Programs:   Hearing   Hearing Actions   Screening   Screening   Screening   Date:   PDAE   Pass   ABR   Hearing Screening:   Screening Type:   Date:   Place of Screening:   Carls Pastert   ABR   Screening Type:   Date:   Place of Screening:   Screening Screening:   Screening Screening:   Screening Screening:   Screening Screening:   Screening Screening:   Screening Screening:   Screening Screening:   Screening Screening:   Screening Screening:   Screening Screening:   Screening Screening:   Screening:   Screening: </th <th>Actions:</th> <th></th> <th>Pat</th> <th>tient Summary</th> <th></th> <th></th>                                                                                                    | Actions:                                                                        |                                                   | Pat                                        | tient Summary                     |                          |                           |  |  |
| Impunization Information for<br>Providers     Patient Screenings       Impunization Information for<br>Pamilies the Public     Enter New Early Childhood Screening       Hearing Screening     Date:       Iter Results:     Date:       Iter Results:     Right Ear Technology:       Iter Results:     Date:       Iter Results:     Place of Screening:       Screening Type:     Date:       Iter Results:     Place of Screening:       Screening Type:     Date:       Iter Results:     Place of Screening:       Screening Type:     Date:       Iter Results:     Place of Screening:       Screening Type:     Date:       Iter Results:     Place of Screening:       Screening Type:     Date:       Iter Results:     Place of Screening:       Screening Type:     Date:       Iter Results:     Place of Screening:       Screening Type:     Date:       Iter Results:     Place of Screening:       Screening Type:     Date:       Iter Results:     Place of Screening:       Screening Type:     Date:       Iter Results:     Place of Screening:       DPOAE     Place                                                                                                    | Search Patient<br>Current Patient                                               | Patient: December, Molly<br>Residence: Burlington | Date of Birth: 1/1/2<br>Practice Name: Loo | 001 Patient Age: 12<br>m Practice | years 9 months and 14 da | iys                       |  |  |
| Information for<br>Families & the Public     Enter New Early Childhood Screening       Programs:     Hearing Screening:<br>Screening Type:     Date:     Decade of Screening:     Dogwood, Billy       Hearing Actions     Night Ear Results:     Right Ear Technology:     Left Ear Results:     Left Ear Technology:       Newborn Hearing Screening     Correining Type:     Date:     Place of Screening:     Screener Initials:       Faring Actions     Newborn Hearing Screening:     Screening:     Screening:     Screening:       Diagnosis     Diagnosis     Decade Screening:     Screener Initials:     Carlo       Bight Ear Results:     Night Ear Technology:     Left Ear Results:     Carlo       Place of Screening:     Screener Initials:     Carlo       Screening Type:     Date:     Place of Screening:     Carlo       Bight Ear Results:     Night Ear Technology:     Left Ear Results:     Left Ear Technology:       Plass     DPOAE     Plass     DPOAE     DPOAE                                                                                                    | Immunization Information for<br>Providers                                       | Patient Screenings                                |                                            |                                   |                          |                           |  |  |
| Programs:   Hearing Screening:   Date:   Place of Screening:   Screening Type:   POAE   Place of Screening:   Screening:   S                                                                                                    | Immunization Information for<br>Families & the Public                           | Enter New Early Chile                             | dhood Screening                            |                                   |                          |                           |  |  |
| Programs:       Screening Type:       Date:       Place of Screening:       Screener Initials:         Hearing       Image: Screening:       Cedar Audiology Image: Screener Initials:       Dogwood, Billy         Hearing Actions       Right Ear Results:       Right Ear Technology:       Left Ear Results:       Dogwood, Billy         Hearing Actions       Right Ear Results:       DOAE       Pass       ABR       Image: Screening:         Mewborn Hearing Screening:       Screening:       Screening:       Screener Initials:       Carlo         Bagnosis       Screening Type:       Date:       Place of Screening:       Carlo       Carlo         Place of Screening:       Screener Initials:       Carlo       Carlo       Carlo       Diagnosis         Diagnosis       Screening Type:       Date:       Place of Screening:       Carlo       Carlo         Right Ear Results:       Right Ear Technology:       DeAE       Place       DeAE       DeAE         Place of Screening:       Screening:       Carlo       Carlo       Deae       Deae         Bight Ear Results:       Place of Screening:       Deae       Deae       Deae       Deae         For questions, or help with this application, please contact vtehdi@state.vt.us or call 1-800-537-0076       Deae                                                                                                    |                                                                                 | Hearing Screening:                                |                                            |                                   |                          |                           |  |  |
| Hearing       Image: Construct of the construction of the construction of the construc                                    | Programs:                                                                       | Screening Type:                                   | Date:                                      | Place of Screening:               | Screener Initials:       |                           |  |  |
| Hearing       Right Ear Results:       Right Ear Technology:       Left Ear Results:       Left Ear Technology:         Hearing Actions       POAE       Pass       AABR       Image: Comparison of the comparison of the compari                                                                                                    | 5                                                                               | Early Childhood Scr 🔻                             | 12/11/2005                                 | Cedar Audiology 🔻                 | Dogwood, Billy           |                           |  |  |
| Hearing       Refer       DPOAE       Pass       AABR         Hearing Actions       Hearing Screening:       Screening:       Screening:       Screening:         Newborn Hearing Screening       Screening:       Date:       Place of Screening:       Screener Initials:         Screening       Diagnosis       Screening:       Newborn Hearing Screening:       Screening:       Screening:       Carlo         Diagnosis       Diagnosis       Newborn Hearing Screening:       Newborn Hearing:       Screening:       Carlo       Carlo         Pass       DPOAE       Pass       DPOAE       DPOAE                                                                                                    |                                                                                 | Right Ear Results:                                | Right Ear Technology:                      | Left Ear Results:                 | Left Ear Technology:     |                           |  |  |
| Image: Construction of the construction of the construc                           | Hearing 🛌                                                                       | Refer                                             | DPOAE -                                    | Pass 🔻                            | AABR                     |                           |  |  |
| Hearing Actions     Hearing Screening:     Screening:     Screening:     Screening:     Screening:     Carlo       Early Childhood Scr     10/1/2004     Carls Practice     Carlo     Carlo       Diagnosis     Right Ear Results:     Right Ear Technology:     Left Ear Results:     DPOAE       For questions, or help with this application, please contact vtehdi@state.vt.us or call 1-800-537-0076                                                                                                    |                                                                                 | Edit                                              |                                            |                                   |                          |                           |  |  |
| Screening Type:       Date:       Place of Screening:       Screening:       Carls Practice         Diagnosis       Early Childhood Scr        10/1/2004       Carls Practice        Carls         Night Ear Results:       Right Ear Technology:       Dete        Pass        DepoAE          Edit       For questions, or help with this application, please contact vtehdi@state.vt.us or call 1-800-537-0076       PoAE                                                                                                    | Hearing Actions                                                                 | Hearing Screening:                                |                                            |                                   |                          |                           |  |  |
| Early Childhood       Early Childhood Scr *       10/1/2004       Carls Practice *       Carlo         Diagnosis       Right Ear Results:       Right Ear Technology:       Left Ear Results:       Left Ear Technology:         Pass       DPOAE       *       Pass       DPOAE       *         For questions, or help with this application, please contact vtehdi@state.vt.us or call 1-800-537-0076       *       *                                                                                                    | Newborn Hearing Screening                                                       | Screening Type:                                   | Date:                                      | Place of Screening:               | Screener Initials:       |                           |  |  |
| Diagnosis       Right Ear Results:       Right Ear Technology:       Left Ear Results:       Left Ear Technology:         Pass       DPOAE       Pass       DPOAE       DPOAE         Edit       For questions, or help with this application, please contact vtehdi@state.vt.us or call 1-800-537-0076         Image: Contact transmission of the provide the providet the providet the providet the                                                                                                    | Early Childhood<br>Screening                                                    | Early Childhood Scr 🔻                             | 10/1/2004                                  | Carls Practice 🔻                  | Carlo                    |                           |  |  |
| Pass      DPOAE      Pass      DPOAE      Pass | Diagnosis                                                                       | Right Ear Results:                                | Right Ear Technology:                      | Left Ear Results:                 | Left Ear Technology:     |                           |  |  |
| Edit<br>For questions, or help with this application, please contact vtehdi@state.vt.us or call 1-800-537-0076                                                                                                    |                                                                                 | Pass 🔻                                            | DPOAE 👻                                    | Pass 🔻                            | DPOAE 🔻                  |                           |  |  |
| For questions, or help with this application, please contact vtehdi@state.vt.us or call 1-800-537-0076                                                                                                    |                                                                                 | Edit                                              |                                            |                                   |                          |                           |  |  |
| For questions, or help with this application, please contact Vtendi@state.vt.us or call 1-800-537-0076                                                                                                    | <b>F</b>                                                                        | i                                                 |                                            |                                   | 000 507 0076             |                           |  |  |
| ۲<br>۲<br>۲<br>۲<br>۲<br>۲<br>۲<br>۲<br>۲<br>۲<br>۲<br>۲<br>۲<br>۲<br>۲<br>۲<br>۲<br>۲<br>۲                                                                                                    | For quest                                                                       | ions, or neip with this applie                    | cation, please contact vt                  | endi@state.vt.us or call 1        | -800-537-0076            |                           |  |  |
| <ul> <li>١١</li> <li>٢</li> <li>٢</li></ul>                                                                                                    |                                                                                 |                                                   |                                            |                                   |                          |                           |  |  |
| ۲ المراجع ( المراجع ( المراجع ( المراجع ( المراجع ( المراجع ( المراجع ( المراجع ( المراجع ( المراجع ( المراجع (                                                                                                    |                                                                                 |                                                   |                                            |                                   |                          |                           |  |  |
| ۲ (۱۹۹۵) (۱۹۹۵) (۱۹۹۵) (۱۹۹۵) (۱۹۹۵) (۱۹۹۵) (۱۹۹۵) (۱۹۹۵) (۱۹۹۵) (۱۹۹۵) (۱۹۹۵) (۱۹۹۵) (۱۹۹۵) (۱۹۹۵) (۱۹۹۵) (۱۹                                                                                                    |                                                                                 |                                                   |                                            |                                   |                          |                           |  |  |
| <ul> <li>✓</li> <li>₩</li> <li>₩</li> <li>₩</li> <li>100%</li> </ul>                                                                                                    |                                                                                 |                                                   |                                            |                                   |                          |                           |  |  |
| ₱ 100%                                                                                                    | •                                                                               |                                                   | III                                        |                                   |                          | •                         |  |  |
|                                                                                                    |                                                                                 |                                                   |                                            |                                   |                          | 🔍 100% 🛛 👻                |  |  |

### **DIAGNOSTIC HEARING TEST RESULTS**

### **STEP ONE: ACCESSING DIAGNOSTIC HEARING TEST**

Accessing Diagnostic Hearing Testing Results by clicking on the Diagnosis tab on the left side of the page.

| 👌 Patient Profile R6 (SPHIN               | IX-TEST / dbSphinx) - Windows Internet Explorer                                                                                                    |        | X |
|-------------------------------------------|----------------------------------------------------------------------------------------------------|--------|---|
| VERMONT                                   | Individual Profile                                                                                                    | MONT   | * |
| User: janet.fortune F                     | Practice: HOP Clinic-Burlington Patient: December, Molly                                                                                                    | Logout |   |
|                                           |                                                                                                    |        | - |
| Actions:                                  | Patient Summary                                                                                                    |        |   |
| Search Patient<br>Current Patient         | Patient: December, Molly         Date of Birth: 1/1/2001         Patient Age: 12 years 9 months and 14 days           Residence: Burlington         Practice Name: Loom Practice | 1      |   |
| Immunization Information for<br>Providers | Patient Diagnosis                                                                                                    |        |   |
| Families & the Public                     | Enter New Diagnosis                                                                                                    |        |   |
|                                           | There are no test results for this child.                                                                                                    |        |   |
| Programs:                                 |                                                                                                    |        |   |
|                                           |                                                                                                    |        |   |
| Hearing 📄                                 |                                                                                                    |        |   |
|                                           |                                                                                                    |        |   |
| Hearing Actions                           |                                                                                                    |        |   |
| Early Childhood Screening                 |                                                                                                    |        |   |
| Diagnosis                                 |                                                                                                    |        |   |
| For quest                                 | ions, or help with this application, please contact vtehdi@state.vt.us or call 1-800-537-0076                                                                                    |        |   |
|                                           |                                                                                                    |        |   |
|                                           |                                                                                                    |        |   |
|                                           |                                                                                                    |        |   |
|                                           |                                                                                                    |        |   |
|                                           |                                                                                                    |        |   |
|                                           |                                                                                                    |        | Ŧ |
| •                                         | II                                                                                                    |        | • |
|                                           | 6                                                                                                    | 100%   | ▼ |

### **STEP TWO: ENTERING DIAGNOSTIC TEST RESULTS**

### Entering a New Diagnosis

- 1. Click on the Enter New Diagnosis tab. You will see a data entry pop up box.
- 2. Enter all testing information into the drop down boxes.
- 3. Click on the save button to save and load your testing information.
- 4. Multiple diagnostic testing results can be listed here with the most recent test on top and in date order

\*Please note you will have only 24 hours in which to edit any entry, after that the fields become locked and you will have to contact a VTEHDI staff member to modify any loaded test results.

| 👌 Patient Profile R6 (SPHI                                                                                                    | NX-TEST / dbSphinx) - Wind                                                                                              | ows Internet Explorer                                                                 | -                                             | _ <b>_</b> X                    | 👌 Patient Profile R6 (SPI                                                                                                    | INX-TEST / dbSphinx) - Wind                                                                                                    | ows Internet Explorer                                                                                                  | -                          |                                 | X   |
|----------------------------------------------------------------------------------------------------|----------------------------------------------------------------------------------------------------|---------------------------------------------------------------------------------------|-----------------------------------------------|---------------------------------|----------------------------------------------------------------------------------------------------|----------------------------------------------------------------------------------------------------|----------------------------------------------------------------------------------------------------|----------------------------|---------------------------------|-----|
| VERMONT<br>DEPARTMENT OF HEALTH                                                                                                    | I                                                                                                    | ndividual Profile                                                                     |                                               | VERMONT<br>DEPARTMENT OF HEALTH | VERMONT<br>DEPARTMENT OF HEALTH                                                                                                    | I                                                                                                    | ndividual Profile                                                                                                    |                            | VERMONT<br>DEPARTMENT OF HEALTI | Î ^ |
| User: janet.fortune                                                                                                    | Practice: HOP Clinic-Burlington                                                                                         |                                                                                       | Patient: December, Molly                      | Logout                          | User: janet.fortune                                                                                                    | Practice: HOP Clinic-Burlington                                                                                                    |                                                                                                    | Patient: December, Molly   | Logout                          | t   |
| Actions:<br>Search Palent<br>Current Palent<br>Immunization Information for<br>Providers<br>Immunization Information for<br>Families & the Public<br>Programs:<br>Hearing<br>Hearing Actions<br>Newtoon Hearing Screening<br>Diagnosts<br>For ques | Patient: December, Molly<br>Residence: Burlington<br>Patient Diagnosis<br>Enter New Dagnosis<br>There are no test resul | Patient<br>Date of Birth: 1/1/2001<br>Practice Name: Loom Pra<br>Lits for this child. | Summary<br>Patient Age: 12 years 9 m<br>ctice | onths and 14 days               | Actions:<br>Search Releat<br>Current Patient<br>Immunication Information for<br>Paignostic Test Res<br>Date:<br>October 2013<br>Su Ho Tu Ver Th f<br>0 21 22 23 24 2<br>27 28 29 30 31<br>Cancel Save | Patient: December, Moly<br>Residence: Burington<br>Patient Diagnosis<br>Ubignostic Audiologis<br>Diagnostic Audiologis<br>Dia | Patient S Date of Birth: 1/1/2001 Practice Name: Loom Practic t: Left Ear Degree: Diagnosis Date: Date Enrolled in EI: | Pabent Age: 12 years 9 mor | This and 14 days                |     |
| •                                                                                                    |                                                                                                    | m                                                                                     |                                               | Þ                               | •                                                                                                    |                                                                                                    | Π                                                                                                    |                            |                                 | F   |
|                                                                                                    | _                                                                                                    |                                                                                       |                                               | € 100% ▼ <sub>.</sub>           |                                                                                                    |                                                                                                    |                                                                                                    |                            | <b>% 100%</b>                   | •   |

| er: janet.fortune Patice: HOP Clinic-Burlington     earch Patient     earch Patient     intrent Patient     munication Information for     rograms:     earing     Teat Results and Diagnosis     Teat Results and Diagnosis     Date:     Diagnostic Results / Outcomes:     Results and Diagnosis     Teat Results and Diagnosis     Diagnostic Results / Outcomes:     Results and Diagnosis     Teat Results and Diagnosis     Diagnostic Results / Outcomes:   Results and Diagnosis     Teat Results and Diagnosis     Results and Diagnosis     Results and Diagnosis     Teat Results and Diagnosis     Diagnostic Results / Outcomes:   Results and Diagnosis     Results and Diagnosis     Results and Diagnosis     Results and Diagnosis     Diagnostic Results / Outcomes:   Results and Diagnosis     Results and Diagnosis     Results and Diagnosis     Results and Diagnosis     Results and Diagnosis     Results and Diagnosis     Results and Diagnosis     Results and Diagnosis     Results and Diagnosis     Results and Diagnosis     Resul                                                                                                    | VERMONT                                       |                                                    | Individual Profil                                 | e                                 | /                 | VERMONT   |
|----------------------------------------------------------------------------------------------------|-----------------------------------------------|----------------------------------------------------|---------------------------------------------------|-----------------------------------|-------------------|-----------|
| Patient Summary   Date of Birth: 1/1/2001 Patient Age: 12 years 9 months and 14 days   Programs:   Programs:   Diagnostic Audiologist:   Diagnostic Audiologist:   Diagnostic Cest Results:   Diagnostic Cest Results:   Diagnostic Audiologist:   Diagnostic Cest Results:   Diagnostic Cest Results:   Diagnos                                                                                                    | er: janet.fortune                             | Practice: HOP Clinic-Burlington                    | 1                                                 | Patient: Decembe                  | er, Molly         | Logout    |
| Actions:<br>Barch Patient Summary<br>Patient December, Molly Date of Birth: 1/1/2001 Patient Age: 12 years 9 months and 14 days<br>Practice Name: Carls Practice<br>Programs:<br>Hearing Actions<br>Factor Patient Diagnosis<br>Test Results and Diagnosis<br>Bardy Childhod Bereening<br>hadmosis<br>Results: Barding Screening<br>hadmosis<br>Bardy Childhod Bereening<br>hadmosis<br>Bardy Childhod Bereening<br>Hearing Loss Undetermined Type<br>No<br>No<br>Bardy Childhod Bereening<br>Hearing Loss Undetermined Type<br>No<br>No<br>Bardy Childhod Bereening<br>Hearing Loss Undetermined Type<br>Bardy Bardy Bardy Bardy<br>Bardy Bardy Bardy<br>Bardy Childhod Bereening<br>Bardy Childhod Bereening<br>Bardy Childhod Bereening<br>Bardy Childhod Bereening<br>Hearing Loss Undetermined Type<br>Bardy Bardy<br>Hearing Loss Undetermined Type<br>No<br>Bardy Bardy<br>Bardy Bardy<br>Bardy Bardy<br>Bardy Bardy<br>Bardy<br>Bardy<br>Bardy<br>Bardy<br>Bardy<br>Bardy<br>Bardy<br>Bardy<br>Bardy<br>Bardy<br>Bardy<br>Bardy<br>Bardy<br>Bardy<br>Bardy<br>Bardy<br>Bardy<br>Bardy<br>Bardy<br>Bardy<br>Bardy<br>Bardy<br>Bardy<br>Bardy<br>Bardy<br>Bardy<br>B |                                               |                                                    |                                                   |                                   |                   |           |
| Programs:   Hearing   Hearing Actions   Supposite   Supposite   Supposite   Diagnosite Results:   Diagnosite Results:   Diagnosite                                                                                                    | Actions:<br>Search Patient<br>Current Patient | Patient: December, Molly<br>Residence: Burlington  | Pa<br>Date of Birth: 1/1/2<br>Practice Name: Carl | 001 Patient Age: 12<br>s Practice | years 9 months an | d 14 days |
| Samulas ation logomation for<br>programs:   Programs:   tearing Actions   Teatring Actions   Teatring Actions   Results:   Diagnostic Results / Outcomes:   Results:   Date:   Diagnostic Results / Outcomes:   Results:   Diagnostic Results / Outcomes:   Results:   Diagnostic Results / Outcomes:   Results:   Diagnostic Results / Outcomes:   Results:   Diagnostic Results / Outcomes:   Results:   Diagnostic Results / Outcomes:  <                                                                                                    | mmunization Information for<br>Providers      | Patient Diagnosis                                  |                                                   |                                   |                   |           |
| Test Results and Diagnosis Diagnostic Test Results  Programs:  Test Results and Diagnostic Audiologist: Date: Diagnostic Audiologist: Diagnostic Audiologist: Diagnostic Audiologist: Diagnostic Results: Normal  Normal Normal No                                                                                                    | Immunization Information for                  | Enter New Diagnosis                                |                                                   |                                   |                   |           |
| Programs:       Date:       Diagnostic Audiologist:         Intearing       Intearing Actions         Normal       Normal         Normal       Normal         Integring Actions         Results:       Diagnostic Results / Outcomes:         Results:       Diagnostic Audiologist:         Normal       Normal         Privation of the second of the second of the secon                                                                                                    | annies a the rabie                            | Test Results and Diagno                            | sis                                               |                                   |                   |           |
| Hearing     Initiation is in the initiation is initiation in the initiation is initiation in the initiation is initiation in the initiation is initiation in the initiation is initiation in the initiation is initiation in the initiation is initiation in the initiation is initiation in the initiation is initiation in the initiation is initiation in the initiation is initiation is initiation in the initiation is initiation is initiation in the initiation is initiation in the initiation is initiation in the initiation is initiation is initiation in the initiation is initiation is initiation in the initiation is initiation is initiat                                                                                                    | Programs:                                     | Date:                                              | Diagnostic Audiologist:                           |                                   |                   |           |
| Hearing       Night Ear Degree:       Right Ear Type:       Left Ear Degree:       Normai       Normai       Norm                                                                                                    |                                               | 11/20/2007                                         | Audiologist, John                                 |                                   |                   |           |
| Hearing Actions       Normal Sogiet       Normal Y       Normal Y <td>Hearing</td> <td>Bight Ear Degree:</td> <td>Bight Far Type:</td> <td>Left Far Degree:</td> <td>Left Ear Type:</td> <td></td>                                                                                                    | Hearing                                       | Bight Ear Degree:                                  | Bight Far Type:                                   | Left Far Degree:                  | Left Ear Type:    |           |
| Hearing Actions       Diagnostic Results / Outcomes:         Newborn Hearing Screening       Results:         Diagnosis       Diagnosis Date:         Normal hearing bilaterally       I1/20/2007         Referred to EI?:       Enrolled in EI?:         No       No         Diagnostic Test Results:       Diagnostic Audiologist:         Diagnostic Test Results:       Diagnostic Audiologist:         Diagnostic Test Results:       Diagnostic Audiologist:         Diagnostic Results / Outcomes:       Results:         Moid       Sensori-neural         Diagnosis Date:       In/16/2005         Diagnostic Cost Results / Outcomes:       Borderline         Results:       Diagnostic Results / Outcomes:         Results:       Diagnostic Test Results:         Diagnostic Results / Outcomes:       Results:         Resing Loss Undetermined Type       Diagnosis Date:         No       No         Referred to EI?:       Revolute In EI?:         No       No         Referred to EI?:       No         Referred to EI?:       No         Result       No         Diagnostic Results       No         Diagnostic Results       Diagnosis Date:         No                                                                                                    |                                               | Normal                                             | Normal                                            | Normal                            | Normal            | -         |
| Newborn Hacing Screening         Newborn Hacing Screening         Name         Bagnosis         Bagnosis         No         Edit         Test Results and Diagnosis         Diagnostic Test Results         Date:         Diagnostic Audiologist:         10/16/2005         Diagnostic Audiologist:         10/16/2005         Diagnostic Results / Outcomes:         Results:         Diagnostic Results / Outcomes:         Results:         Diagnostic Results / Outcomes:         Results:         Diagnostic Results:         No         No         Referred to EI?:         No         No         Results:         Diagnostic Results / Outcomes:         Results:         No         No         No         No         No         No         No         No         Edit                                                                                                    |                                               | Diagnostic Results / Ou                            | itcomes:                                          |                                   |                   |           |
| Introduction   Diagnosis     Normal hearing bilaterally     Referred to EI7:   No     No     No     No     No     Diagnostic Test Results and Diagnostic Audiologiati:   Diagnostic Test Results:   Diagnostic Audiologiati:   Di/16/2005   Diagnostic Audiologiati:   Di/16/2005   Diagnostic Audiologiati:   Di/16/2005   Diagnostic Audiologiati:   Di/16/2005   Diagnostic Audiologiati:   Di/16/2005   Diagnostic Audiologiati:   Di/16/2005   Diagnostic Audiologiati:   Di/16/2005   Diagnostic Audiologiati:   Di/16/2005   Diagnostic Audiologiati:   Di/16/2005   Diagnostic Audiologiati:   Di/16/2005   Diagnostic Results / Outcomes:   Results:   Hearing Loss Undetermined Type   No   No   No   No   No   No   Edit                                                                                                    | Newborn Hearing Screening                     | Results:                                           | ceones.                                           | Diagnosis Date:                   |                   |           |
| Diagnosis       No       No       Date Enrolled in EI:         No       No       No       No         Edit       Test Results and Diagnostic Audiologist:       Diagnostic Test Results:         Date:       Diagnostic Audiologist:       Diagnostic Audiologist:         10/16/2005       Diagnostic Audiologist:       Diagnostic Audiologist:         Mild       Sensori-neural       Borderline       Sensori-neural         Diagnostic Results / Outcomes:       Results:       Diagnostic Diagnostic Diagnostic Date:         Hearing Loss Undetermined Type       10/15/2006       Date Enrolled in EI:         No       No       No       Date Enrolled in EI:         No       No       No       Date Enrolled in EI:                                                                                                    | Early Childhood Screening                     | Normal hearing bilateral                           | Iy 👻                                              | 11/20/2007                        |                   |           |
| No       No         Test Results and Diagnosis         Diagnostic Test Results:         Date:         Diagnostic Audiologist:         [10/16/2005]         Diagnostic audiologi *         Night Ear Degree:         Night Ear Degree:         Night Ear Degree:         Night Ear Degree:         Night Ear Degree:         Night Ear Degree:         No         Borderline         Sensori-neural         Diagnostic Results / Outcomes:         Results:         Hearing Loss Undetermined Type         No         No         No         Edit                                                                                                    | Diagnosis                                     | Referred to EI?:                                   | Enrolled in EI?:                                  | Date Enrolled in EI:              |                   |           |
| Edit         Test Results and Diagnosis         Diagnostic Test Results:         Date:         Diagnostic Audiologist:         10/16/2005       Diagnosticaudiologi          Right Ear Degree:         Right Ear Degree:       Right Ear Type:         Mid        Sensori-neural         Diagnostic Results / Outcomes:       Borderline       Sensori-neural         Results:       Diagnostic Dudetermined Type       Io/15/2006         Referred to E17:       Enrolled in E17:       Date Enrolled in E1:         No       V       No       V         Edit       Edit       Edit       Edit                                                                                                    |                                               | No                                                 | No                                                |                                   |                   |           |
| Test Results and Diagnosis         Diagnostic Test Results:         Diagnostic Audiologist:         10/16/2005         Diagnostic Audiologist:         10/16/2005         Diagnostic Audiologist:         10/16/2005         Diagnostic Audiologist:         10/16/2005         Diagnostic Audiologist:         10/16/2005         Diagnostic Audiologist:         Night Ear Type:         Mild         Vight Ear Type:         Mild         Diagnostic Results / Outcomes:         Results:         Diagnostic Number Type         No         No         No         Edit                                                                                                    |                                               | Edit                                               |                                                   |                                   |                   |           |
| Date:       Diagnostic Audiologiat:         10/16/2005       Diagnostic audiologiat:         10/16/2005       Diagnostic audiologiat:         Night Ear Degree:       Right Ear Type:       Left Ear Degree:       Left Ear Type:         Mild       Sensori-neural       Borderline       Sensori-neural       Sensori-neural         Diagnostic Results / Outcomes:       Diagnosis Date:       Hearing Loss Undetermined Type       Diagnosis Date:         Hearing Loss Undetermined Type       No       No       Date Enrolled in EI:         No       No       Vol       Edit                                                                                                    |                                               | Test Results and Diagno<br>Diagnostic Test Results | sis<br>s:                                         |                                   |                   |           |
| 10/16/2005       Diagnosticaudiologi ▼         Right Ear Degree:       Right Ear Type:         Mild       ▼         Sensori-neural       Borderline         Diagnostic Results / Outcomes:       Bargnosis Date:         Hearing Loss Undetermined Type       10/15/2006         Referred to EI?:       Enrolled in EI?:         No       ▼         Edit                                                                                                    |                                               | Date:                                              | Diagnostic Audiologist:                           |                                   |                   |           |
| Right Ear Degree:       Right Ear Type:       Left Ear Degree:       Left Ear Type:         Mild       Sensori-neural       Borderline       Sensori-neural         Diagnostic Results / Outcomes:       Diagnosis Date:       Inight Ear Type:         Results:       Diagnosis Date:       Inight Ear Type:         Hearing Loss Undetermined Type       Inight Ear Type:       Sensori-neural         No       No       Diagnosis Date:       Inight Ear Type:         Edit       No       Diagnosis Date:       Inight Ear Type:                                                                                                    |                                               | 10/16/2005                                         | Diagnosticaudiologi 👻                             |                                   |                   |           |
| Mid     Sensori-neural     Borderline     Sensori-neural       Diagnosis Cesults / Outcomes:     Diagnosis Date:       Hearing Loss Undetermined Type     I0/15/2006       Referred to E1?:     Errolled in E1?:       No     No                                                                                                    |                                               | Right Ear Degree:                                  | Right Ear Type:                                   | Left Ear Degree:                  | Left Ear Type:    |           |
| Diagnostic Results / Outcomes:     Diagnosis Date:       Results:     Diagnosis Date:       Hearing Loss Undetermined Type     10/15/2006       Referred to EI?:     Enrolled in EI?:       No     No                                                                                                    |                                               | Mild                                               | Sensori-neural 👻                                  | Borderline                        | Sensori-neural    | Ψ         |
| Results:     Diagnosis Date:       Hearing Loss Undetermined Type     10/15/2006       Referred to EI?:     Enrolled in EI?:     Date Enrolled in EI:       No     No       Edit                                                                                                    |                                               | Diagnostic Results / Ou                            | itcomes:                                          |                                   |                   |           |
| Hearing Loss Undetermined Type     10/15/2006       Referred to E1?     Enrolled in E1?:       No     No       Edit                                                                                                    |                                               | Results:                                           |                                                   | Diagnosis Date:                   |                   |           |
| Referred to EI?:     Enrolled in EI?:     Date Enrolled in EI:       No     Image: State State S                                                                                                    |                                               | Hearing Loss Undetermin                            | ned Type 👻                                        | 10/15/2006                        |                   |           |
|                                                                                                    |                                               | Referred to EI?:                                   | Enrolled in EI?:                                  | Date Enrolled in EI:              | _                 |           |
| Edit                                                                                                    |                                               | No                                                 | No                                                |                                   |                   |           |
|                                                                                                    |                                               | Edit                                               |                                                   |                                   |                   |           |
| For questions, or help with this application, please contact <u>ytehdi@state.yt.us</u> or call 1-800-537-0076                                                                                                    | For ques                                      | tions, or help with this appli                     | cation, please contact vt                         | ehdi@state.vt.us or call 1        | -800-537-0076     |           |
|                                                                                                    |                                               |                                                    |                                                   |                                   |                   |           |
|                                                                                                    |                                               |                                                    |                                                   |                                   |                   |           |

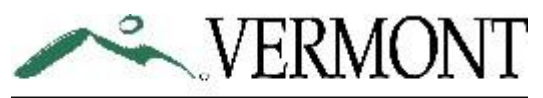

### DEPARTMENT OF HEALTH

### High risk factors for late on-set hearing loss Recommended Hearing Screening Schedule Birth thru 5 years FOR PROVIDERS ONLY

| RISK FACTOR                                                                                                    | REPEAT HEARING SCREENING                                                                                             |
|----------------------------------------------------------------------------------------------------|----------------------------------------------------------------------------------------------------|
| <b>Family history of <u>permanent</u> hearing loss</b> from birth or starting in childhood; this does <i>not</i> include hearing loss due to old age, injury, noise exposure, or ear infections | 6 months, 1 year, yearly                                                                                             |
| Infections in the mother during pregnancy or delivery<br>(i.e. Toxoplasmosis, Syphilis, HIV, Hepatitis B, Rubella,<br>Cytomegalovirus (CMV), Herpes simplex, and others)                        | 6 months, 1 year, yearly                                                                                             |
| Problems of the head, face, ears, or neck (such as: cleft lip or palate; abnormal shaped head, neck, or ear)                                                                                    | 3 months, 6 months, 1 year, yearly<br>1 year & yearly for ear pits or tags                                           |
| <b>Medications given to baby at birth</b> (i.e. ampicillin, gentamicin, vancomycin, loop diuretics; lasix)                                                                                      | 1 year (sooner follow-up may be<br>recommended if medications were<br>continued after hospital discharge);<br>yearly |
| <b>Syndromes that include hearing loss</b> (i.e. Down Syndrome, Usher's Syndrome, neurofibromatosis type 2, Waardenburg Syndrome, Alport Syndrome)                                              | 3 months, 6 months, 1 year, yearly                                                                                   |
| Neonatal Intensive Care Unit (NICU) admission > 4 hours                                                                                                    | 1 year, yearly                                                                                                    |
| Prematurity (< 37 weeks gestation)                                                                                                    | 1 year, yearly                                                                                                    |
| Jaundice (after therapy/treatment is complete; even if baby passed previously)                                                                                                    | 1 year, yearly                                                                                                    |
| Parental concern of changes in hearing                                                                                                    | Immediate                                                                                                    |

### Questions:

Vermont Early Hearing Detection and Intervention program (VTEHDI) 1-800-537-0076 or <u>VTEHDI@vermont.gov</u> Updated 7.2013

### HOW DO I LOG OUT?

Click on *Logout* in the upper right corner of the screen.

### WHAT IF I NEED MORE HELP?

Email the VTEHDI Team anytime at <u>vtehdi@vermont.gov</u> or call 1-800-537-0076 or for local calls 1-802-651-1872.

### TROUBLESHOOTING:

### If you have forgotten your password -

 Use Password Central for automatic password reset! Simply click on the link for directions, password reset, etc. <u>https://apps.health.vermont.gov/aims/PS/Default.aspx</u>

### If you receive a message saying Internet Explorer v5.0 or higher is the only supported browser for the Vermont Immunization Registry –

• Open Internet Explorer or Firefox as your browser and try logging in again. Some computers have another browser, like Safari or Chrome, set up to open by default.

### If you find more than one record for a patient --

- Please call VTEHDI at 1-800-537-0076 or for local calls 1-802-651-1872.
- Enter information into either record VTEHDI will merge them together.

### If you log in and you do not have access to data enter hearing screening information

- You may not have editing permissions.
- If you feel you should have editing permissions please contact VTEHDI at 1-800-537-0076 or for local calls 1-802-651-1872.

### If you try to login but when you click <u>OK</u> with your username and password, the whole page disappears --

- You most likely have a pop-up blocker in place. Open Internet Explorer. Go to tools → pop-up blocker → pop-up blocker settings. Add our program address: <u>https://webmail.state.vt.us/imr3</u>
- Or, call VTEHDI toll free for help at 1-800-537-0076 or for local calls 1-802-651-1872.

### If the window asking for your username and password keeps coming back even though you have double checked that you are entering it correctly --

- If a user name or password is entered incorrectly 3 times the account will lock up. You will not be allowed to login even if you enter the correct information. We recommend waiting for 15-20 minutes and then trying again with the correct password.
- If you are unsure of the correct password or it still does not work please Use Password Central for automatic password reset! Simply click on the link for directions, password reset, etc. <u>https://apps.health.vermont.gov/aims/PS/Default.aspx</u>